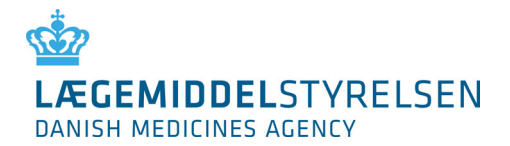

# Brugervejledning til DKMAnet

Marts 2025

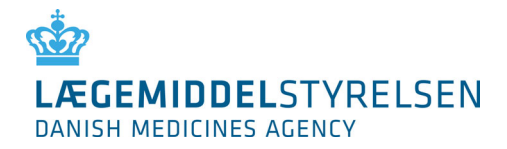

# Indholdsfortegnelse

| Indledning                                   |    |
|----------------------------------------------|----|
| Læsevejledning                               |    |
| Før arbejdet kan påbegyndes                  | 5  |
| 1. Begreber og ikoner                        | 6  |
| 1.1 Begreber                                 | 6  |
| 1.2 Ikoner                                   | 7  |
| 2. Funktionerne i DKMAnet                    | 9  |
| 3. Opbygning af DKMAnet                      | 10 |
| 4. Generelle funktioner                      | 11 |
| 4.1 Søgning                                  | 11 |
| 4.2 Opdatér                                  | 11 |
| 4.3 Vejledning                               | 11 |
| 4.4 Vis som PDF – udskrifter og kvitteringer | 12 |
| 4.5 Print/Gem funktion                       | 12 |
| 4.6 Kontakt                                  |    |
| 4.7 Log af                                   |    |
| 4.8 Til virksomhedsprofil                    | 12 |
| 4.9 Deadline for anmeldelse                  | 12 |
| 4.10 Klokken hos Lægemiddelstyrelsen         | 12 |
| 4.11 Korrespondance                          | 12 |
| 4.12 Oversigt                                | 13 |
| 4.12.1 Prisperiode: Gældende                 | 14 |
| 4.12.2 Prisperiode: Kommende                 | 14 |
| 4.12.3 Prisperiode: Åben for anmeldelse      | 14 |
| 4.13 Administration                          | 14 |
| 4.14 Virksomhedsprofil                       |    |
| 5. Anmeldelser                               | 15 |
| 5.1 Priser og sortiment                      |    |
| 5.1.1 Anmeld                                 |    |
| 5.2 Afvikling af pakninger                   | 17 |
| 5.3 Afsendelse af anmeldelser                |    |

# LÆGEMIDDELSTYRELSEN DANISH MEDICINES AGENCY

| 5.4 Ny pakning                                    | 19 |
|---------------------------------------------------|----|
| 5.5 Nye pakninger                                 | 20 |
| 5.6 Andre ændringer                               | 21 |
| 5.6.1 Adresseændring af MAH eller Repræsentant    | 22 |
| 5.6.2 Afregistrer et lægemiddel                   | 23 |
| 5.6.3 Veterinære delpakninger                     | 23 |
| 5.7 Filoverførsel                                 |    |
| 6. Indlægssedler                                  | 25 |
| 7. Administration                                 | 27 |
| 7.1 Oprette virksomhedsadministrator eller bruger | 27 |
| 7.1.1 Certifikatoplysninger                       | 28 |
| 7.1.2 Basisinformation                            | 28 |
| 7.1.3 Tilføj virksomhed                           | 28 |
| 7.1.4 Funktionalitetsområder                      | 29 |
| 7.2 Administration af brugere                     | 30 |
| 8.Ændringslog                                     |    |
|                                                   |    |

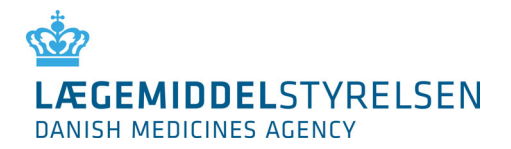

# Indledning

Brugervejledningen til DKMAnet er tænkt at kunne bruges på to måder: Som introduktionsguide inden systemet tages i brug samt som et mini-opslagsværk ved brug af DKMAnet.

I tilfælde af spørgsmål, kan Lægemiddelstyrelsens support kontaktes på: medicinpriser@dkma.dk

Det er kun repræsentanten for lægemidlerne, der kan få adgang til DKMAnet. Har man ingen repræsentant, er MAH automatisk repræsentanten.

# Læsevejledning

Vejledningen er bygget op således, at generelle begreber, ikoner og opbygning forklares først, hvorefter de forskellige funktioner forklares i detaljer.

Funktioner, som kun er relevante for sikkerhedsadministratorer, beskrives i et selvstændigt afsnit sidst i vejledningen.

Når der er områder på siderne, som bliver forklaret i den efterfølgende tekst, vil områderne være markeret på billederne af siderne først i afsnittet.

Alle betegnelser og funktioner i manualen er markeret med anførselstegn (") for eksempel "Oversigt".

Når der bliver beskrevet handlinger som for eksempel valg af en hovedfunktion, med efterfølgende valg af underfunktion og eventuelt et faneblad, vil disse være adskilt med tegnet >. For eksempel: "Priser og tilskud" > "Priser og pakninger - anmeldelser". Det betyder, at du skal vælge "Priser og tilskud", derefter klikke på "Priser og pakninger - anmeldelser" og til sidst vælge fanebladet "Anmeld" for at komme frem til det, som bliver beskrevet.

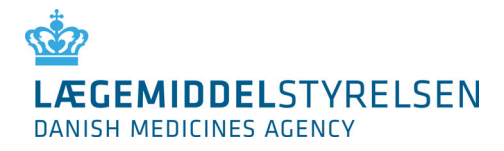

# Før arbejdet kan påbegyndes

For at kunne tage DKMAnet i brug, skal følgende betingelser være opfyldt:

1. Sikkerhedsadministrator, virksomhedsadministrator eller -bruger skal være oprettet på DKMAnet.

Din virksomhed skal have udnævnt en sikkerhedsadministrator, som skal være oprettet af Lægemiddelstyrelsen. Er dette ikke sket, skal du kontakte Lægemiddelstyrelsen for yderligere information på: <u>medicinpriser@dkma.dk</u>

2. Digitalt ID skal være oprettet.

Alle brugere skal identificere sig med et digitalt ID for at logge på DKMAnet.

Brugere ansat i danske virksomheder skal benytte MitID Erhverv, som virksomheden kan bestille direkte hos MitID Erhverv. For mere information om MitID Erhverv se venligst MitID Erhvervs hjemmeside: <u>www.mitid-erhverv.dk</u>.

Det digitale ID er personligt og hver bruger på DKMAnet skal oprettes med sit eget digitale ID.

Brugere der ikke har mulighed for at oprette MitID Erhverv, skal have udstedt et Lukket Brugergruppe Certifikat (LBC) af Lægemiddelstyrelsen.

Lukket Brugergruppe Certifikat (LBC) skal bestilles hos Lægemiddelstyrelsen. Blanket til bestilling af Lukket Brugergruppe Certifikat kan findes på Lægemiddelstyrelsens hjemmeside under "Tilskud og Priser", "Priser på Medicin" og "Anmeldelse af priser og sortiment". Udfyldt blanket skal indsendes til mail: <u>medicinpriser@dkma.dk</u>.

3. Indstil browser til at tillade pop-up-vinduer.

For at kunne se alle oplysninger skal browseren indstilles til at tillade pop-up vinduer. Dette vil være nødvendigt i de tilfælde, hvor der skal laves udtræk til pdf-filer af for eksempel sortiment eller anmeldelser, da pdf-filerne åbnes i et nyt browservindue.

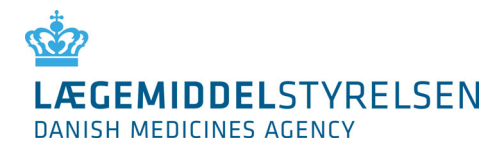

# 1. Begreber og ikoner

Her finder du forklaring på en række begreber og ikoner, som anvendes i brugergrænsefladen på DKMAnet.

# **1.1 Begreber**

| Substitutionskode A<br>(gælder kun for<br>substituerbare<br>lægemidler) | Det billigste lægemiddel indenfor en substitutionsgruppe. Apotekerne har pligt<br>til at udlevere dette til kunden, med mindre der er særlige forhold eller<br>manglende beholdning.                                          |
|-------------------------------------------------------------------------|----------------------------------------------------------------------------------------------------|
| Substitutionskode B<br>(gælder kun for<br>substituerbare<br>lægemidler) | Pakning med en pris indenfor bagatelgrænsen i forhold til pakninger med<br>substitutionskode A. Kan udleveres af apotekerne som alternativ til pakninger<br>med substitutionskode A, hvis apoteket er udgået for A-pakninger. |
| Substitutionskode C<br>(gælder kun for<br>substituerbare<br>lægemidler) | Dyreste pakning. Udleveres kun, hvis patienten specifikt beder om det eller<br>hvis lægen har angivet, at det kun er dette lægemiddel, som må udleveres.                                                                      |
| Varenummer                                                              | 6-cifret kode, der entydigt identificerer en pakning, som er tildelt fra VNR<br>Finland.                                                                                                    |
| Navn                                                                    | Lægemidlets handelsnavn.                                                                                                    |
| Form                                                                    | Formen på lægemidlet – kan fx være tablet, creme eller salve.                                                                                                    |
| Styrke                                                                  | Mængden af aktivt indholdsstof i lægemidlet.                                                                                                    |
| Pakningsstr.                                                            | Antallet af enheder i pakningen.                                                                                                    |
| AIP                                                                     | Apotekets indkøbspris.                                                                                                    |
| Leveringsevne                                                           | Antal pakninger der kan leveres til apotekerne ved prisperiodens start.                                                                                                    |
| Statuskoder for                                                         | S (submitted) – anmeldelsen er sendt til Lægemiddelstyrelsen                                                                                                    |
| anmeldelser i<br>S, R, A, N                                             | R (registred) – anmeldelsen er modtaget hos Lægemiddelstyrelsen, men er<br>endnu ikke accepteret                                                                                                    |
|                                                                         | A (accepted) – anmeldelsen er accepteret af Lægemiddelstyrelsen                                                                                                    |
|                                                                         | N (not accepted) – anmeldelsen er ikke accepteret                                                                                                    |
| Markedssituation                                                        | Oprettet: Ny pakning er oprettet                                                                                                    |
|                                                                         | Aktiveret: Pakningen er markedsført i Medicinpriser i valgte periode                                                                                                    |
|                                                                         | <b>Deaktiveret</b> : Pakningen er midlertidigt trukket ud af markedet i valgte periode                                                                                                    |
|                                                                         | <b>Udgået</b> : Pakningen er trukket tilbage fra markedet og kan ikke senere<br>markedsføres igen. Ved udgangen af valgte prisperiode vil pakningen derfor<br>ikke optræde i virksomhedens sortiment.                         |

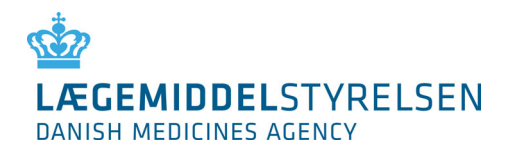

| Prisperiode<br>"Gældende"            | Ved valg af "Gældende prisperiode" vises det sortiment og de priser, som er gældende hos apotekerne i den indeværende 14-dages prisperiode eksempelvis uge 1+2.                                                                                                    |
|--------------------------------------|----------------------------------------------------------------------------------------------------|
| Prisperiode<br>"Kommende"            | Ved valg af "Kommende prisperiode vises det sortiment og de priser, som<br>træder i kraft i næste prisperiode, og dermed afløser den gældende. (Hvis<br>nuværende prisperiode er uge 1+2, er kommende prisperiode uge 3+4). Den<br>kommende prisperiode er lukket for anmeldelser. |
| Prisperiode "Åben<br>for anmeldelse" | Ved valg af "Åben for anmeldelse" vises det sortiment, som er åbent for<br>anmeldelser af pakninger, priser og eventuelt leveringsevne. Hvis nuværende<br>prisperiode er uge 1+2 vil det være uge 5+6, der er åben for anmeldelser.                                                |

# 1.2 Ikoner

| Kolonne eller<br>side | Ikon     | Betydning                                                            |
|-----------------------|----------|----------------------------------------------------------------------|
| AIP                   | A        | Substitutionskode A                                                  |
| AIP                   | B        | Substitutionskode B                                                  |
| AIP                   | C        | Substitutionskode C                                                  |
| Status                | <b>1</b> | Handling: Prisændring                                                |
| Status                | 9        | Handling: Oprettet pakning                                           |
| Status                | 4        | Handling: Aktiveret pakning (introducer pakke & genintroducer pakke) |
| Status                |          | Handling: Deaktiveret pakning                                        |
| Status                | 0        | Handling: Udgået pakning                                             |
| Status                | Α        | Status: Accepteret anmeldelse                                        |

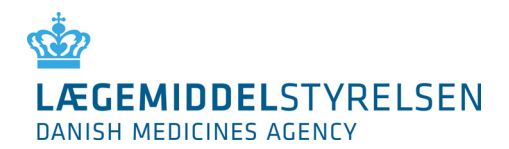

| Status                               | Ν       | Status: Ikke accepteret anmeldelse                                                                                                    |
|--------------------------------------|---------|----------------------------------------------------------------------------------------------------|
| Status                               | R       | Status: Modtaget anmeldelse                                                                                                    |
| Status                               | S       | Status: Afsendt anmeldelse                                                                                                    |
|                                      | •       | Signal om, at der tidligere er foretaget anmeldelse på denne pakning i<br>prisperioden, som er åben for anmeldelse (vises i kolonnen<br>Markedssituation).                      |
|                                      |         | Desuden genvej til at trække anmeldelsen tilbage.                                                                                                    |
| Indlægssedler                        | 1       | Redigér indlæg sedler.                                                                                                    |
| Indlægssedler                        | 7       | Indikerer, at der er behov for at opdatere en indlægsseddel.                                                                                                    |
| Generelt                             | NOT NOT | Indikerer, at der er et PDF-dokument tilknyttet linjen. En gul firkant rundt<br>om PDF-ikonet viser, at du ikke har haft dokumentet åbnet.                                      |
| Generelt                             | AA      | Ændrer skriftstørrelsen, der anvendes på siden.                                                                                                    |
|                                      |         | Bemærk at ændring af skriftstørrelse kan påvirke, hvordan siderne vises.                                                                                                    |
| Generelt                             | i       | Infoknap. Indeholder en kort beskrivelse af indhold i en kolonne eller anden funktionalitet for eksempel ved søgefeltet                                                         |
| Generelt                             | <       | Sorteringsknap. Sorterer rækkefølge på pakninger i den givne kolonne                                                                                                    |
| Generelt                             | <u></u> | Advarsel. Ved markering af dette ikon gives en forklaring på advarslen<br>(f.eks. at der allerede er indsendt ændringer eller at der mangler en<br>handling fra brugerens side. |
| Anmeldelser<br>samt Nye<br>pakninger | ×       | Sletteknap. Fjerner en anmeldelse som er tilføjet på et af fanebladene<br>Anmeldelser eller Nye pakning.                                                                        |

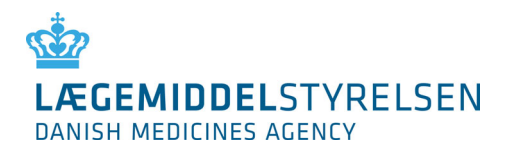

# 2. Funktionerne i DKMAnet

DKMAnet er Lægemiddelstyrelsens Internet portal til virksomheder.

På forsideoversigten kan man se alle funktionerne inden for hver af følgende hovedområder:

- 1. Priser og tilskud
- 2. Lægemidler
- 3. Bivirkninger og forsøg
- 4. Virksomhedstilladelser
- 5. Medicinskudstyr
- 6. Administration
- 7. Indsendt

| LÆGEMIDDELSTYRELSEN<br>DANISH MEDICINES AGENCY                                                                                                    | DKMANET<br>Brugertest<br>Testcertificat05<br>Tid på DKMA:<br>10:40:18                                                                      | PARADIS A/S<br>Prisperiode deadline:<br>10 dage 9 timer 20min | Spørgsmål og                                                                                                    | svar                                                                                                    |
|----------------------------------------------------------------------------------------------------|----------------------------------------------------------------------------------------------------|---------------------------------------------------------------|----------------------------------------------------------------------------------------------------|----------------------------------------------------------------------------------------------------|
| riser og tilskud Lægemidler Bivirkninge                                                                                                    | er og forsøg 🛛 Virksomhedstillade                                                                                                    | lser Medicinsk udstyr                                         | Administration                                                                                                    | Indsendt                                                                                                    |
| Forside                                                                                                    |                                                                                                    |                                                               |                                                                                                    |                                                                                                    |
| Priser og tilskud                                                                                                    | Virksomhedstilladelser                                                                                                    | Nyhe                                                          | der                                                                                                    |                                                                                                    |
| Priser og pakninger - oversigt<br>Priser og pakninger - anmeldelser<br>Filoverførsel<br>Korrespondance <b>(1 nye meddelelser)</b><br>Ansøgning om generelt tilskud | Fremstilling og indførsel<br>Engrosforhandling<br>Detailforhandling<br>Håndtering af euforiserende sto<br>Udførelse af ikke-kliniske forsø | Velko<br>Nye fa<br>Servic<br>Læger<br>g<br>yia de<br>adgan    | mmen til et DKMAr<br>rrver og en mere e<br>es skaber større s<br>middelstyrelsens o<br>er bedre overblik.<br>m grå menu herov<br>g til forsiden og de | het med nyt design.<br>enkel organisering af<br>ammenhæng med<br>fficielle hjemmeside<br>er har du hurtig<br>e forskellige services. |
| Lægemidler                                                                                                    | Medicinsk udstyr                                                                                                    |                                                               |                                                                                                    |                                                                                                    |
| Indlægssedler<br>Ansøgning om parallelimport                                                                                                    | Registrering<br>Eksportcertifikat                                                                                                    |                                                               |                                                                                                    |                                                                                                    |
| Bivirkninger og forsøg                                                                                                    | Administration                                                                                                    |                                                               |                                                                                                    |                                                                                                    |
| Kliniske forsøg<br>Opfølgning på bivirkningsindberetninger                                                                                                    | Brugeradministration<br>Forretningslog<br>Virksomhedsprofil                                                                                |                                                               |                                                                                                    |                                                                                                    |

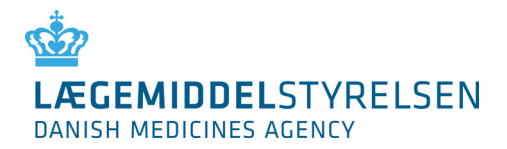

# 3. Opbygning af DKMAnet

Siderne i DKMAnet er inddelt i felter, hvor nogle vil være gennemgående for alle sider, og andre vil skifte afhængig af hvilken funktion, der vælges. Funktioner og faneblade vil variere afhængigt af, om du er logget på som virksomhedsadministrator eller som -bruger. Dette forklares nærmere i de følgende afsnit.

På billedet herunder er felterne markeret med et nummer. Felternes indhold er forklaret på næste side. Funktioner på siderne er beskrevet i detaljer på de følgende sider.

| LÆGEMIDDELSTYRELS<br>DANISH MEDICINES AGENCY                 | DKMAnet<br>SEN                                 | <b>Bruger:</b><br>Test Testesen<br><b>Tid på DKMA:</b><br>12:46:57 | <b>Virksomhed:</b><br><u>Frisko A/S</u><br><b>Prisperiode d</b><br>3 dage 7 tim | <b>leadline:</b><br>ier 14min | Kontakt: 🔛 +45 44889525 Log<br>Spørgsmål og svar | af 1 |
|--------------------------------------------------------------|------------------------------------------------|--------------------------------------------------------------------|---------------------------------------------------------------------------------|-------------------------------|--------------------------------------------------|------|
| Priser og tilskud Lægemidler I                               | Bivirkninger og forsøg                         | ¥irksomhedstillade                                                 | lser Medicins                                                                   | sk udstyr Adı                 | ministration Indsendt                            | 2    |
| Priser og tilskud - Korre                                    | spondance                                      |                                                                    |                                                                                 |                               | <u>Yejlednin</u>                                 | a    |
|                                                              |                                                |                                                                    |                                                                                 |                               |                                                  |      |
|                                                              |                                                |                                                                    | Gældende<br>uge 34-35                                                           | Kon                           | speriode<br>Amende<br>2 36-37<br>uge 38-39       | 3    |
|                                                              |                                                | L                                                                  | <u>17-aug - 30-a</u>                                                            | aug <u>31-au</u>              | <u>q - 13-sep</u> <u>14-sep - 27-sep</u>         |      |
| Modtaget Arkiveret Send                                      | t                                              |                                                                    |                                                                                 |                               |                                                  | 4    |
| Nye henvendelser fra Lægen<br>Her finder du benvendelse omkr | niddelstyrelsen<br>ing deaktiveringer og lever | ingssvigt. Disse skal d                                            | u sørge for at få                                                               | å behandlet inder             | n deadline.                                      |      |
| Henvendelse İ                                                | Lægemidlets navn ፤                             | Pakning <mark>i</mark>                                             | E-brev i                                                                        | Arkivér ፤                     | Dato for oprettelse 🔻 🔢                          |      |
| Utilstrækkelig leveringsevne                                 | Noisette                                       | 70                                                                 | <b>*</b>                                                                        | 6                             | 19-06-2015 10:39:19                              |      |
| Utilstrækkelig leveringsevne                                 | Noisette                                       | 70                                                                 |                                                                                 | 6                             | 19-06-2015 10:38:05                              |      |
|                                                              | Noicotto                                       | 12 ct/ Hancen                                                      |                                                                                 | 63                            | 19-06-2015 10:37:24                              |      |
| Deaktivering                                                 | Noisette                                       | 12 Sternansen                                                      | Adde                                                                            |                               | 19 00 2010 10/0//24                              |      |

- 1.
- Indeholder:
- a. Lægemiddelstyrelsens logo
- b. Bruger og virksomhedsinformation
- c. Information om klokkeslæt på
- Lægemiddelstyrelsens server
- d. Deadline for anmeldelse
- e. Kontakt
- f. Spørgsmål og svar (link)
- g. Log af funktion

#### 3.

Indeholder: a. Prisperioder

#### 2.

Indeholder: drop-down menu med adgang til alle funktioner.

- a. Priser og tilskud
- b. Lægemidler
- c. Bivirkninger og forsøg
- d. Virksomhedstilladelser
- e. Medicinskudstyr
- f. Administration
- g. Indsendt

#### 4.

Indeholder: Detaljerne for de valgte funktioner, typisk.

- a. Link til Vis som PDF
- b. Infoknapper i kolonner
- c. Sorteringsknapper i kolonner

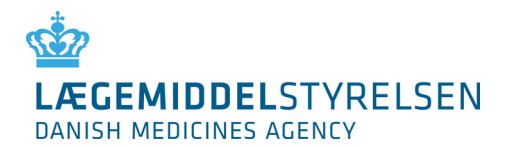

# 4. Generelle funktioner

I det følgende beskrives en række funktioner, som er generelle for alle sider.

# 4.1 Søgning

Søgning foretages i ét felt og der kan søges på:

- Varenummer
- Lægemiddelnavn
- Lægemiddelform
- MT-nummer

Det er også muligt at foretage søgninger på dele af lægemiddelnavne eller lægemiddelformer for eksempel [eltro] eller [ava].

Du kan også vælge at kombinere din søgning ud fra ovenstående kriterier ved hjælp af kommaseparation, for eksempel: [ava, tablet]. Resultatet af denne søgning vil være alle lægemidler i tabletform, der indeholder "ava" i lægemiddelnavnet.

Resultatet på din søgning vil følge din navigering på funktioner og/eller faneblade under henholdsvis "Priser og pakninger - Anmeldelser" og "Priser og pakninger - oversigt".

Det betyder, at har du søgt på for eksempel et lægemiddelnavn under "Oversigt" > "Åben for anmeldelser", vil resultatet på din søgning følge med, hvis du vælger prisperioden "Kommende", men vil ikke følge med hvis du vælger "Anmeldelser". Ligeledes vil dine søgeresultater under "Anmeldelser" ikke følge med, hvis du går til "Oversigt"-siden.

Ønsker du at se det fulde sortiment, sletter du teksten i søgefeltet og vælger "Søg" eller trykker på [Enter].

Ved søgning hvor der ikke kan findes et match, vil listen være tom og tallene til højre for søgefeltet vil vise 0 – 0 | 0

OBS! Du skal være opmærksom på, at søger du meget bredt for eksempel på "tablet", kan søgeresultatet blive meget stort. Det anbefales derfor, at du begrænser din søgning ved at bruge varenummer eller navn.

# 4.2 Opdatér

For at opdatere den side du står på, tryk på "Søg" med tomt søgefelt.

# 4.3 Vejledning

Der er vejledning til alle sider. Hvis du eksempelvis står på "Priser og tilskud" > "Priser og pakninger anmeldelser", og trykker på linket "Vejledning", vil du få en vejledning til funktionerne på netop denne side. Ved tryk på "Tilbage" kommer du tilbage til den side, du kom fra, inden du trykkede på "Vejledning".

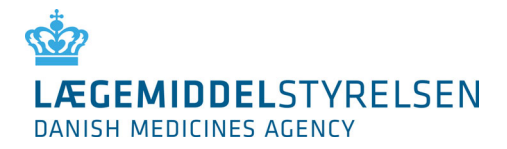

# 4.4 Vis som PDF – udskrifter og kvitteringer

Det er på de væsentligste skærmbilleder muligt at få PDF-visning som udskrifter og kvitteringer. Funktionen forudsætter at eventuelle pop-up blocker er fjernet (tjek for toolbars fra Google, Yahoo, MSN etc. og tjek ligeledes om evt. antivirus er sat til at spærre for pop-up). PDF-visningen indeholder dato, tidspunkt, bruger-id samt sidetal. PDF-filen vil liste indholdet på den side, som du står på, når du trykker på linket. Filen genereres således ud fra for eksempel et søgeresultat på specifikke lægemidler med den sortering, som siden viser.

# 4.5 Print/Gem funktion

Du kan printe for eksempel dit sortiment eller anmeldelser ved hjælp af "Vis som PDF". Når PDF-filen er genereret, kan du vælge at gemme filen på din pc eller at printe PDF-filen.

# 4.6 Kontakt

Klik på "Kontakt" genererer en mail til Lægemiddelstyrelsens support-postkasse: <u>medicinpriser@dkma.dk</u>.

# 4.7 Log af

Sikrer at der logges korrekt af DKMAnet, når du ikke skal bruge systemet længere. I tilfælde af, at der ligger uafsendte anmeldelser, vil du blive spurgt, om du er sikker på, at du vil logge af.

OBS! Hvis der ikke foretages handlinger i mere end 15 minutter på DKMAnet, initierer det automatisk log af. I tilfælde af, at der er anmeldelser, som ikke er afsendt, når der sker automatisk log af, vil disse anmeldelser gå tabt.

# 4.8 Til virksomhedsprofil

Kort information om den virksomhed, brugeren er knyttet til.

#### 4.9 Deadline for anmeldelse

Her er det angivet, hvor lang tid der er til deadline for anmeldelse.

Vi anbefaler, at du sender anmeldelser af sted minimum 1 time før deadline, hvis du vil være sikker på, at få en validering af alle prisanmeldelser samt have mulighed for eventuelle rettelser (efter modtagelse valideres nye prisanmeldelser hver 10. minut, for at sikre, at de overholder minimumafvigelsen på pris). Bemærk, at indlægssedler kan opdateres uafhængigt af deadline.

#### 4.10 Klokken hos Lægemiddelstyrelsen

Klokkeslæt på Lægemiddelstyrelsens server er sammenfaldende med officiel dansk tid og styrer deadline for anmeldelsesfrist.

# 4.11 Korrespondance

Under "Korrespondance", fanen "modtaget", kan du se henvendelser fra Lægemiddelstyrelsen til din virksomhed. Eventuelle henvendelser vedrører leveringssvigt og deaktiveringer.

Fanen "Arkiveret" indeholder de meddelelser, du (eller andre af virksomhedens brugere) har valgt at arkivere.

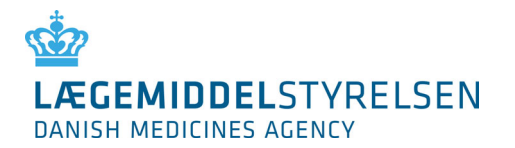

Fanen "Sendt" indeholder status på de anmeldelser din virksomhed har afsendt gennem "Priser og pakninger - anmeldelser" > "Andre ændringer" (meddelelser om ikrafttrædelse af godkendte variationer) samt pakninger, du har anmeldt under afvikling.

| LÆGEMI<br>DANISH MED | DELSTYRELSEN                                         | Anet<br>Bruger:<br>Test Te<br>Tid på C<br>13:52: | Yir<br>estesen <u>Fri</u><br>DKMA: Pri<br>30 3 d | <b>ksomhed:</b><br><u>sko A/S</u><br>speriode deadline:<br>lage 6 timer 8min | Kontak                                               | :t: ₩ +45 44889525<br>mål og svar                    | L                         |
|----------------------|------------------------------------------------------|--------------------------------------------------|--------------------------------------------------|------------------------------------------------------------------------------|------------------------------------------------------|------------------------------------------------------|---------------------------|
| iser og tilsku       | ud Lægemidler Bivirkninger og f                      | orsøg Virkson                                    | nhedstilladelser                                 | Medicinsk udstyr                                                             | Administra                                           | tion Indsendt                                        |                           |
| Priser og i          | tilskud - Korrespondance                             |                                                  |                                                  |                                                                              |                                                      | <u>Vei</u>                                           | ledni                     |
| Modtaget             | Arkiveret Sendt<br>ser sendt til Lægemiddelstyrelsen |                                                  | 6<br>uı<br>17-a                                  | ældende<br>ge 34-35<br>ug - 30-aug 31                                        | Prisperiode<br>Kommende<br>uge 36-37<br>-aug - 13-se | 2<br>Aben for anme<br>uge 38-31<br>2<br>14-sep - 27- | ldelse<br>)<br><u>sep</u> |
| MT-nr.               | Ændringer 🛓                                          | ¥irksomhed<br>1                                  | Lægemidlets na<br><mark>1</mark>                 | ovn Oprettet af                                                              | Status<br><mark>i</mark>                             | Dato for<br>oprettelse<br><u>i</u>                   | -                         |
| 26266                | Pakning, varenummer: 999660 (120)<br>afvikles        | Frisko A/S                                       | Paralleltest 7                                   | Test<br>Testesen                                                             | Sendt 💥                                              | 26-08-2015 12:02:                                    | 17                        |
| 66666                | Pakning, varenummer: 000122 (12<br>stk.) afvikles    | Frisko A/S                                       | Paralleltest 2                                   | Test<br>Testesen                                                             | Sendt 💥                                              | 26-08-2015 12:02:                                    | 17                        |
| 22222                | Pakning, varenummer: 111789 (65)<br>afvikles         | Carte d'or                                       | Paralleltest 4                                   | Test<br>Testesen                                                             | Sendt                                                | 23-07-2015 16:06:                                    | 46                        |
| 22222                | Pakning, varenummer: 111789 (65)<br>afvikles         | Carte d'or                                       | Paralleltest 4                                   | Test<br>Testesen                                                             | Sendt                                                | 23-07-2015 15:59:                                    | 18                        |
| 22222                | Pakning, varenummer: 089954 (84)<br>afvikles         | Carte d'or                                       | Paralleltest 4                                   | Test<br>Testesen                                                             | Sendt                                                | 23-07-2015 15:57:                                    | 53                        |
|                      | Pakning varenummer: 111789 (65)                      |                                                  |                                                  | Test                                                                         |                                                      |                                                      |                           |

# 4.12 Oversigt

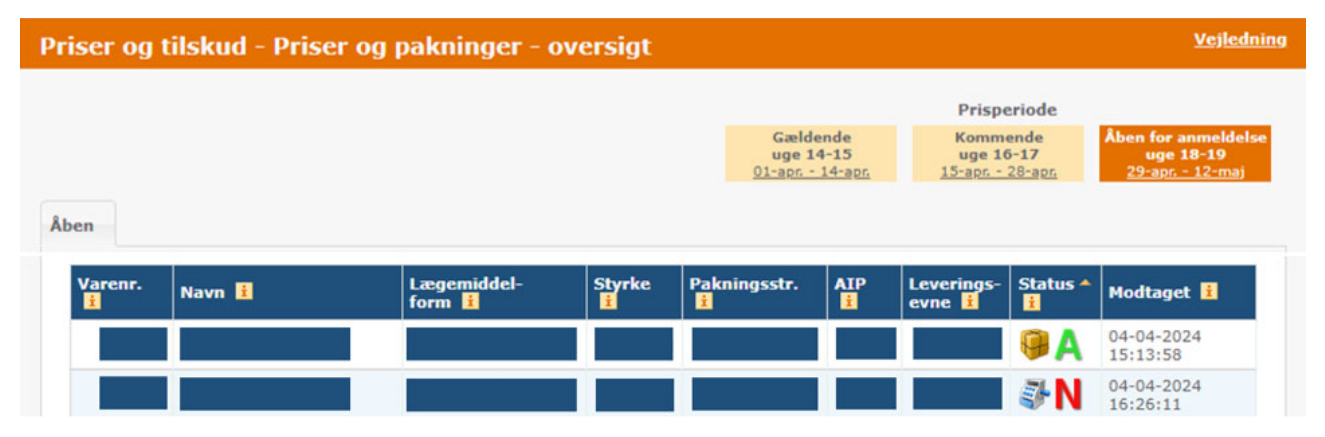

På siden "Oversigt" kan du se din virksomheds sortiment af lægemiddelpakninger, samt status for de enkelte pakninger, hvis der har været foretaget anmeldelser (når der er valgt enten "Kommende" eller "Åben for anmeldelse" under prisperiode).

Som standard vises sortimentet og eventuelle anmeldelser for den prisperiode, der er åben for anmeldelse. I menuen til højre på siden kan du også vælge at se sortimentet for den gældende eller for den kommende prisperiode. *OBS! Vær opmærksom på, at sortimentet kan variere afhængig af hvilken prisperiode, du har valgt.* 

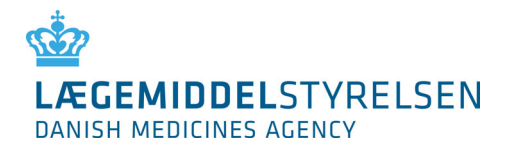

I kolonnen "Modtaget" til højre i oversigten kan du se, hvornår en anmeldelse er modtaget af Lægemiddelstyrelsen. Hvis du holder musen over tidspunktet, vises navnet på den bruger, der har foretaget anmeldelsen. I kolonnen "Status" kan du se type af anmeldelse, fx prisændring, samt status for den enkelte anmeldelse, fx A (*Accepteret*).

For at ændre eller foretage nye anmeldelser skal du vælge **Anmeldelser** i hovedmenuen øverst på siden.

*OBS! Kun oprettede og markedsførte pakninger vises i oversigten. Virksomhedens fulde sortiment af lægemidler kan findes under "Priser og tilskud" > "Priser og pakninger – Anmeldelser" ved at vælge fanen "Ny pakning*".

En ny pakning skal oprettes på fanen "Ny pakning" før pakningen vil fremgå på siden "Oversigt".

#### 4.12.1 Prisperiode: Gældende

I prisperioden "Gældende" vil du kunne se din virksomheds sortiment, som er gældende på apotekerne i indeværende prisperiode.

Perioden er låst og kan ikke redigeres. Er lægemidlet substituérbart, kan du i kolonnen "AIP" se, hvilken substitutionskode din pakning har fået tildelt i denne periode.

#### 4.12.2 Prisperiode: Kommende

I prisperioden "Kommende", kan du se din virksomheds sortimentet og de priser som vil træde i kraft i den næste prisperiode. Perioden er låst og kan ikke redigeres. Du kan i denne prisperiode se:

- 1. Hvilke pakninger, din virksomhed har foretaget anmeldelser til
- 2. Hvilke ændringer, der er anmeldt
- 3. Hvornår anmeldelserne er foretaget
- 4. Status for den enkelte anmeldelse (accepteret (A), ikke accepteret (N))

Vær opmærksom på, at Lægemiddelstyrelsen kan ændre i oplysningerne for kommende prisperiode. Bemærk desuden, at oversigten for kommende prisperiode er tom i tidsrummet 00:00-20:00 første mandag i hver prisperiode.

#### 4.12.3 Prisperiode: Åben for anmeldelse

I prisperioden "Åben for anmeldelse" vil du kunne se din virksomheds sortiment og de priser som vil træde i kraft efter den kommende periode, og hvortil det er muligt at anmelde pris- og sortimentsændringer. Du vil i denne prisperiode kunne se:

- 1. Hvilke pakninger, din virksomhed har foretaget anmeldelser til
- 2. Hvilke ændringer, der er anmeldt
- 3. Hvornår anmeldelserne er foretaget
- 4. Status for den enkelte anmeldelse (Afsendt, Modtaget, Ikke accepteret)

# 4.13 Administration

Under "Administration", kan Sikkerhedsadministratoren og virksomhedsadministratorerne oprette og administrere virksomhedens brugere. Funktionen vises ikke, hvis du er logget på som almindelig virksomhedsbruger. Se punkt 6 for detaljer om brugen af "Administration".

# 4.14 Virksomhedsprofil

Virksomhedsprofil viser stamoplysninger for den eller de virksomheder som brugeren, der er logget på, har adgang til. Der vil desuden være en oversigt over de øvrige virksomhedsbrugere, der er tilknyttet virksomheden, samt et link til at administrere disse brugere (kun tilgængelig for sikkerhedsadministrator og virksomhedsadministratorer).

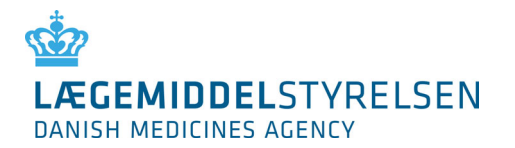

# 5. Anmeldelser

Under "Priser og tilskud" findes underfunktionerne "Priser og pakninger - oversigt", "Priser og pakninger - anmeldelser" og "Filoverførsel". "Priser og pakninger – anmeldelser" bruges til manuel indtastning af anmeldelser og "Filoverførsel" bruges til overførsel af XML-fil.

| LÆGEM<br>DANISH ME | IIDDELSTYREI                            | LSEN                      | KMAnet Ba     | ruger:<br>est Testesen<br><b>d på DKMA:</b><br>4:18:29                                                                            | <b>∀irksomh</b><br><u>Frisko A</u><br><b>Prisperio</b><br>3 dage 5 | ned:<br>/S<br>de deadline:<br>timer 42min | Kontakt: 🔤<br>Spørgsmål og                             | a +45 44889525<br>J svar                             | Log a              |
|--------------------|-----------------------------------------|---------------------------|---------------|----------------------------------------------------------------------------------------------------|--------------------------------------------------------------------|-------------------------------------------|--------------------------------------------------------|------------------------------------------------------|--------------------|
| riser og tils      | kud Lægemidler                          | Bivirkninger o            | g forsøg Virl | <somhedstillad< th=""><th>elser Medio</th><th>cinsk udstyr</th><th>Administration</th><th>Indsendt</th><th></th></somhedstillad<> | elser Medio                                                        | cinsk udstyr                              | Administration                                         | Indsendt                                             |                    |
| Priser oç          | g tilskud - Pris                        | er og paknir              | nger - anm    | eldelser                                                                                                    |                                                                    |                                           |                                                        | <u>Veil</u>                                          | edning             |
|                    |                                         |                           |               |                                                                                                    | Gælder<br>uge 34<br><u>17-aug - 3</u>                              | nde<br>-35<br>30-aug 3:                   | Prisperiode<br>Kommende<br>uge 36-37<br>1-aug - 13-sep | Åben for anmel<br>uge 38-39<br><u>14-sep - 27-</u> ; | ldelse<br>I<br>Sep |
| Anmeld             | Anmeldelser (0)                         | Ny pakning                | Nye pakning   | er (0) Andre                                                                                                    | ændringer                                                          |                                           |                                                        |                                                      |                    |
|                    |                                         | SØG i                     |               |                                                                                                    | FORTRYD                                                            |                                           |                                                        | Vis som Pl                                           | DF                 |
| Varenr.            | Navn i                                  | Lægemiddel-<br>form i     | Styrke        | Pakningsstr.                                                                                                    | AIP 1                                                              | Leverings-<br>evne <mark>i</mark>         | Markedssituatio                                        | on İ                                                 |                    |
| 000                | DrugQ<br>"test10.11kl.<br>15.22JSM"     | badevand,<br>koncentreret | 10,1<br>mg/ml | 10                                                                                                    | 0,00                                                               | 100                                       | Oprettet                                               | Aktiveret 💌                                          |                    |
| 000                | DrugQ<br>011 "test10.11kl.<br>15.22JSM" | badevand,<br>koncentreret | 10,1<br>mg/ml | 20                                                                                                    | 544,00                                                             |                                           | Aktiveret                                              | •                                                    |                    |
| 000                | DrugQ<br>"test10.11kl.<br>15.22JSM"     | badevand,<br>koncentreret | 10,1<br>mg/ml | 20                                                                                                    | 543,87                                                             |                                           | Aktiveret                                              | •                                                    |                    |

"Fortryd indtastninger" nulstiller alle indtastninger som er foretaget under fanebladene "Anmeld" og "Ny pakning". Hvis du vælger denne funktion, bliver du bedt om at bekræfte, at du ønsker at nulstille.

Bemærk, at du kun fortryder ikke-afsendte anmeldelser.

"Tilføj" er en midlertidig gemmefunktion, hvor du kan samle alle anmeldelser, inden de sendes til Lægemiddelstyrelsen. Ændringer, som er foretaget på fanebladet "Anmeld", samles på fanebladet "Anmeldelser", mens ændringer foretaget på fanebladet "Ny pakning" samles på fanebladet "Nye pakninger".

"Send" sender alle ændringer til Lægemiddelstyrelsen med det samme.

Anmeldelser kan overskrives frem til deadline. Det er således kun den sidste anmeldelse, der er gældende.

*OBS! Hvis du skal nå at opdage og rette eventuelle fejl i dine anmeldelser efter Lægemiddelstyrelsens validering, anbefales du at foretage alle anmeldelser senest klokken 19 på dagen for deadline.* 

*OBS! Husk at anmeldelser, der endnu ikke er afsendt til Lægemiddelstyrelsen, går tabt, hvis du lukker dit browser-vindue uden at sende.* 

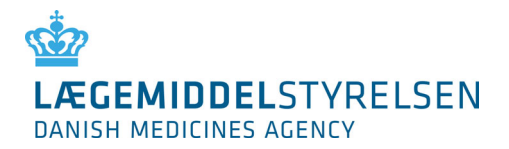

#### 5.1 Priser og sortiment

Når der har været foretaget anmeldelser på et lægemiddel, vil ikonet 😉 komme til syne til højre for linjen med lægemidlet. Ved at holde musen over ikonet vil du kunne se, hvilken anmeldelse du har foretaget. Hvis du ønsker at trække en anmeldelse tilbage, skal du køre musen hen over ikonet og klikke med højre musetast. Herefter bliver du bedt om at bekræfte eller annullere tilbagetrækningen.

For at se alle de ændringer, du har indsendt til Lægemiddelstyrelsen i prisperioden "Åben for anmeldelser", skal du vælge "Priser og tilskud - oversigt" og sikre at det er prisperioden "Åben for anmeldelser", som er aktiv.

#### 5.1.1 Anmeld

For at anmelde ny pris, markedssituation og/eller eventuel leveringsevne, skal du gå ind under "Priser og tilskud" -> "Priser og pakninger - anmeldelser" og vælge "Anmeld".

Find den pakning, som skal ændres, enten ved at bladre i listen, eller ved at søge på den eller de pakninger, som skal ændres.

Hvis der allerede er foretaget anmeldelse på en pakning, vil det fremgå ved, at der er et blåt ikon – udråbstegn – til højre for pakningen. Ved at køre musen hen over ikonet vises en boks med informationer om anmeldelsen.

Bemærk at feltet til angivelse af leveringsevne kun er aktivt ved de pakninger, hvor det er påkrævet at anmelde leveringsevne. Hvis feltet ikke er aktivt, er det altså ikke muligt at angive leveringsevne.

Foretag nu den ønskede anmeldelse og tryk enten "Tilføj" eller "Send".

*OBS! Husk at prisændringer mindst skal være +/- 1 krone. Der foretages automatisk validering af indsendte anmeldelser hvert 10. minut. Er ændringen mindre end 1 krone, vil anmeldelsen få status "N" - Ikke accepteret.* 

*OBS! I tilfælde hvor leveringsevne er påkrævet, men ikke indtastet, vil du få en fejlmeddelelse om dette, hvis du forsøger at sende anmeldelsen til Lægemiddelstyrelsen eller tilføje den til "Anmeldelser".* 

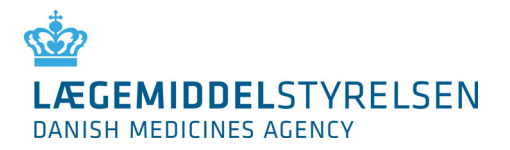

# 5.2 Afvikling af pakninger

For afvikling af en pakning vælges "Afvikles". Ved "Send" af en sådan afviklingsmeddelelse vil pakningen automatisk blive afviklet over 3 prisperioder. Meddelelsen kan du se under fanebladet "Sendt" på siden "Korrespondance":

| LÆGEMII<br>DANISH MEDI                            | DDELSTYRELSEN<br>CINES AGENCY                                                                                                    | MAnet Bruger:<br>Test Te<br>Tid på D<br>14:25:   | Yir<br>stesen <u>Fri</u><br>JKMA: Pri<br>31 3d     | <b>ksomhed:</b><br><u>sko A/S</u><br>s <b>periode deadline:</b><br>Jage 5 timer 35min | Kontak<br>Spørgsn           | t: 🔛 +45 44889525<br>nål og svar                                   | Log         |
|---------------------------------------------------|----------------------------------------------------------------------------------------------------|--------------------------------------------------|----------------------------------------------------|---------------------------------------------------------------------------------------|-----------------------------|--------------------------------------------------------------------|-------------|
| iser og tilsku                                    | d Lægemidler Bivirkninger og                                                                                                    | g forsøg Virksom                                 | nhedstilladelser M                                 | Medicinsk udsty                                                                       | r Administrat               | tion Indsendt                                                      |             |
| Priser og t                                       | tilskud - Korrespondance                                                                                                    | 2                                                |                                                    |                                                                                       |                             | <u>Veil</u>                                                        | lednin      |
|                                                   |                                                                                                    |                                                  |                                                    |                                                                                       |                             |                                                                    |             |
|                                                   |                                                                                                    |                                                  |                                                    |                                                                                       | Prisperiode                 |                                                                    |             |
|                                                   |                                                                                                    |                                                  | G                                                  | ældende<br>ge 34-35                                                                   | Kommende<br>uge 36-37       | Aben for anme<br>uge 38-39                                         | ldelse<br>) |
|                                                   |                                                                                                    |                                                  | <u>17-a</u>                                        | uq - 30-auq                                                                           | 31-aug - 13-sep             | 14-sep - 27-                                                       | sep         |
|                                                   |                                                                                                    |                                                  |                                                    |                                                                                       |                             |                                                                    |             |
|                                                   |                                                                                                    |                                                  |                                                    |                                                                                       |                             |                                                                    |             |
| Modtaget                                          | Arkiveret Sendt                                                                                                    |                                                  |                                                    |                                                                                       |                             |                                                                    |             |
| Modtaget                                          | Arkiveret Sendt                                                                                                    |                                                  |                                                    |                                                                                       |                             |                                                                    |             |
| Modtaget                                          | Arkiveret Sendt<br>er sendt til Lægemiddelstyrelser                                                                                                    | n                                                |                                                    |                                                                                       |                             |                                                                    |             |
| Modtaget<br>Anmeldels<br>MT-nr.                   | Arkiveret Sendt<br>er sendt til Lægemiddelstyrelser<br>Ændringer 1                                                                                                    | n<br>Virksomhed<br>i                             | Lægemidlets na<br>≆                                | ovn Oprettet                                                                          | af Status                   | Dato for<br>oprettelse<br>€                                        | •           |
| Modtaget<br>Anmeldels<br>MT-nr.<br>26266          | Arkiveret Sendt<br>er sendt til Lægemiddelstyrelser<br>Ændringer 1<br>Pakning, varenummer: 999660 (120<br>afvikles                                                      | n<br>Virksomhed<br>E<br>Frisko A/S               | Lægemidlets na<br>ž<br>Paralleltest 7              | ovn Oprettet<br>i<br>Test<br>Testesen                                                 | af Status<br>E<br>Sendt     | Dato for<br>oprettelse                                             | 17          |
| Modtaget<br>Anmeldels<br>MT-nr.<br>26266<br>66666 | Arkiveret Sendt<br>er sendt til Lægemiddelstyrelser<br>Ændringer 1<br>Pakning, varenummer: 999660 (120<br>afvikles<br>Pakning, varenummer: 000122 (12<br>stk.) afvikles | n<br>Virksomhed<br>i<br>Prisko A/S<br>Frisko A/S | Lægemidlets na<br>Paralleltest 7<br>Paralleltest 2 | <b>Dynettet</b><br>i<br>Test<br>Testesen<br>Test<br>Testesen                          | af Status<br>Sendt<br>Sendt | Dato for<br>oprettelse<br>26-08-2015 12:02::<br>26-08-2015 12:02:: | 17          |

Afvikling forhindrer i øvrigt ikke, at der kan anmeldes priser og markedssituation på pakningen.

Har du valgt at benytte "Tilføj", vil "Send" knappen forsvinde og du skal efterfølgende ind under "Anmeldelser" for at sende den samlede pakke af ændringer.

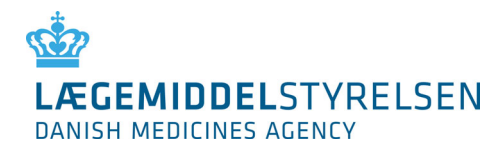

# 5.3 Afsendelse af anmeldelser

|        | EMIDDI<br>MEDICINE | ELSTYREL<br>S AGENCY | SEN                 | MAnet Bru<br>Te<br>Tid<br>14 | iger:<br>st Testesen<br>I <b>på DKMA:</b><br>128128 | Virksomhee<br>Frisko A/S<br>Prisperiode<br>3 dage 5 ti | <b>l:</b><br>: <b>deadline:</b><br>mer 32min | Kontakt:                          | 9 svar                     | Log        |
|--------|--------------------|----------------------|---------------------|------------------------------|-----------------------------------------------------|--------------------------------------------------------|----------------------------------------------|-----------------------------------|----------------------------|------------|
| ser og | tilskud L          | ægemidler.           | Bivirkninger og     | forsøg Virk                  | somhedstilladel                                     | ser Medici                                             | nsk udstyr                                   | Administration                    | Indsendt                   |            |
| riser  | og tilsk           | ud - Prise           | r og paknin         | ger - anm                    | eldelser                                            |                                                        |                                              |                                   | Vei                        | ednin      |
|        |                    |                      |                     |                              |                                                     |                                                        |                                              | Prisperiode                       |                            |            |
|        |                    |                      |                     |                              |                                                     | Gældend<br>uge 34-3                                    | e<br>5                                       | Kommende<br>uge 36-37             | Åben for anme<br>uge 38-39 | delse      |
|        | _                  |                      |                     |                              |                                                     | 17-aug - 30                                            | <u>-aug 3</u>                                | <u>1-aug - 13-sep</u>             | <u>14-sep - 2/-</u>        | <u>sep</u> |
| Anmeld | Anme               | ldelser (1)          | Ny pakning          | Nye pakninge                 | r (0) Andre æ                                       | ndringer                                               |                                              |                                   |                            |            |
|        |                    |                      |                     |                              |                                                     |                                                        |                                              |                                   | Vis som P                  | DF         |
|        |                    |                      |                     |                              |                                                     |                                                        |                                              |                                   |                            |            |
|        |                    |                      |                     |                              |                                                     |                                                        |                                              |                                   |                            |            |
|        |                    |                      |                     |                              |                                                     |                                                        |                                              |                                   |                            |            |
|        |                    |                      |                     |                              |                                                     |                                                        | FORTRY                                       | D INDTASTNING                     | ER SEND                    |            |
| H      | Varenr.            | Navn 🔺 🚦             | Lægemidde<br>form 1 | l- Styrke                    | Pakningsstr.                                        | AIP 🗄                                                  | FORTRY                                       | D INDTASTNINGI<br>Markedssituatio | ER SEND                    |            |

Når du er klar til at sende anmeldelserne til Lægemiddelstyrelsen, vælger du fanebladet "Anmeldelser". I parentesen på fanebladet kan du se, hvor mange ændringer du har liggende til afsendelse. Inden du trykker på "Send", har du mulighed for at verificere anmeldelserne, samt rette, hvis nogle af indtastningerne er forkerte. Du har også mulighed for at benytte det røde kryds i venstre del af oversigten, hvis en enkelt anmeldelse skal slettes fra listen.

Tryk på "Send", når alle anmeldelserne er korrekte. Når alle anmeldelser samt eventuelle nye pakninger er sendt til Lægemiddelstyrelsen, vises side "Oversigt" automatisk, og her kan du se dine anmeldelser i sortimentsoversigten.

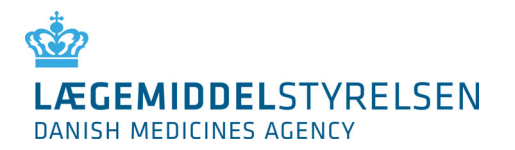

# 5.4 Ny pakning

Du skal have ansøgt om samt modtaget et varenummer fra VNR Finland via siden <u>her</u>. Ordningen administreres i Danmark af Signum Life Science ApS. For yderligere information samt kontaktoplysninger på Signum Life Science ApS se venligst <u>VNR Wiki</u>.

Når du har modtaget et varenummer, skal du benytte DKMAnet til at oprette og markedsføre pakningen.

| ANISH MEDICINES AGE                                                                                                    |                                                                                                    | et Bruger:<br>Test Testesen<br>Tid på DKMA:<br>14:29:50                                                                                                    |                                                                                                    | Virksomhed:<br>Frisko A/S<br>Prisperiode d<br>3 dage 5 tim                                                                                                 | <b>eadline:</b><br>er 31min | Kontakt: 🔤<br>Spørgsmål og                            | e +45 44889525<br>g svar                                                                                                    | L                    |
|----------------------------------------------------------------------------------------------------|----------------------------------------------------------------------------------------------------|----------------------------------------------------------------------------------------------------|----------------------------------------------------------------------------------------------------|----------------------------------------------------------------------------------------------------|-----------------------------|-------------------------------------------------------|----------------------------------------------------------------------------------------------------|----------------------|
| er og tilskud 🛛 Lægen                                                                                                    | nidler Bivirkninger og fors                                                                                                    | søg Virksomhedstilla                                                                                                    | delse                                                                                                    | r Medicins                                                                                                    | ik udstyr                   | Administration                                        | Indsendt                                                                                                    |                      |
| iser og tilskud -                                                                                                    | Priser og pakninger                                                                                                    | - anmeldelser                                                                                                    |                                                                                                    |                                                                                                    |                             |                                                       | <u>Vei</u>                                                                                                    | ledni                |
| nmeld Anmeldelse                                                                                                    | rr (1) Ny pakning Nye                                                                                                    | pakninger (0) Andr                                                                                                    | <u>1</u><br>re ænd                                                                                                    | Gældende<br>uge 34-35<br>.7-aug - 30-a<br>dringer                                                                                                    | uq <u>31</u>                | Prisperiode<br>Kommende<br>uge 36-37<br>-aug - 13-sep | Åben for anme<br>uge 38-3<br><u>14-sep - 27-</u>                                                                                                    | eldelse<br>9<br>-sep |
|                                                                                                    | SØG > 1                                                                                                    |                                                                                                    | _                                                                                                    |                                                                                                    |                             |                                                       | <u>Vis som P</u>                                                                                                    | DF                   |
|                                                                                                    |                                                                                                    |                                                                                                    | -                                                                                                    | ORTRYD IN                                                                                                    | DTASTNING                   | SER TILFØ                                             | D SEND                                                                                                    |                      |
| Navn 🔺 🚹                                                                                                    | Lægemiddel-<br>form 🛓                                                                                                    | Sty<br>1                                                                                                    | F<br>yr ce                                                                                                    | ORTRYD IN<br>MT-nr.                                                                                                    | Varenr.                     | ER TILFØ<br>Pakningsstr.                              | D SEND<br>Pakningstyp                                                                                                    | pe                   |
| Navn 🔺 🔢<br>Achromycin                                                                                                    | Lægemiddel-<br>form 🔢<br>kapsler, hårde                                                                                                    | <b>Sty</b><br>250                                                                                                    | r ce<br>D ng                                                                                                    | ORTRYD IN                                                                                                    | Varenr.<br>1<br>532634      | Pakningsstr.<br>20 stk. b                             | ) SEND<br>Pakningstyp                                                                                                    | pe<br>T              |
| Navn A 📑<br>Achromycin<br>Achromycin                                                                                                    | Lægemiddel-<br>form 🗄<br>kapsler, hårde<br>kapsler, hårde                                                                                                    | 250<br>250                                                                                                    | yt (e<br>) ng<br>) ng                                                                                                    | ORTRYD IN<br>MT-nr.<br>00406<br>00406                                                                                                    | Varenr.                     | Pakningsstr.<br>20 stk, b                             | D SEND                                                                                                    | pe                   |
| Navn A 📑<br>Achromycin<br>Achromycin<br>DrugQ "test10.11kl.<br>15.22JSM"                                                                            | Lægemiddel-<br>form i       kapsler, hårde       kapsler, hårde       badevand, koncentreret                                                                                                    | 250<br>250<br>250<br>10, mg                                                                                                    | <b>71 ce</b><br>0 ng<br>0 ng<br>1/1 nl                                                                                                    | ORTRYD IN           MT-nr.           00406           00406           00283                                                                                 | Varenr.                     | Pakningsstr.                                          | SEND                                                                                                    | pe                   |
| Navn A E<br>Achromycin<br>Achromycin<br>DrugQ "test10.11kl.<br>15.22JSM"<br>DrugS2                                                                  | Lægemiddel-<br>form 1       kapsler, hårde       kapsler, hårde       badevand, koncentreret       sårstift                                                                                                    | 250<br>250<br>10,<br>725<br>250<br>250<br>25                                                                                                    | yr ce<br>D ng<br>D ng<br>1<br>1/nl                                                                                                    | ORTRYD IN           MT-nr.           00406           00406           00283           00025                                                                 | Varenr.                     | Pakningsstr.                                          | SEND                                                                                                    |                      |
| Navn A E<br>Achromycin<br>Achromycin<br>DrugQ "test10.11kl.<br>15.22JSM"<br>DrugS2<br>minitestus test                                               | Lægemiddel-<br>form 1         kapsler, hårde         kapsler, hårde         badevand, koncentreret         sårstift         injektions-/infusionsvæske,                                                               | Style           250           250           100           100           emulsion                                                                                                    | Image: second second | ORTRYD IN           MT-nr.           00406           00406           00283           000025           12121                                                | Varenr.<br>532634           | Pakningsstr.                                          | SEND<br>Pakningsty;<br>i<br>Ampul<br>Blister<br>Brev<br>Bæger<br>Cyl.amp.<br>Dråbebeh.<br>Dåse<br>Endos.beh.<br>Eng.pip.<br>Eng.spr.<br>Flaske                                                                                                    |                      |
| Navn A 👔<br>Achromycin<br>Achromycin<br>DrugQ "test10.11kl.<br>15.22JSM"<br>DrugS2<br>minitestus test<br>Noisette                                   | Lægemiddel-<br>form 1       kapsler, hårde       kapsler, hårde       badevand, koncentreret       sårstift       injektions-/infusionsvæske,       bukkaltabletter                                                   | ۱         ۱           250         250           250         250           250         250           250         250           250         250           250         250           250         250           250         250           250         250           250         250           250         250           250         250           250         250           250         250           250         250           250         250           250         250           250         250           250         250           250         250           250         250           250         250           250         250           250         250           250         250           250         250           250         250           250         250           250         250           250         250           250         250           250         250           250 | yi         ce           yi         ce           0         ng           0i         ng           0i         ng           0i         ng           0i         ng           0i         ng           0i         ng           0i         ng           0i         ng           0i         ng           0i         ng                                                                                                    | ORTRYD IN           MT-nr.           00406           00406           00283           00025           12121           45672                                 | Varenr.<br>532634           | Pakningsstr.                                          | SEND<br>SEND<br>Pakningstyr<br>i<br>Ampul<br>Blister<br>Brev<br>Bæger<br>Cyl.amp.<br>Dråbebeh.<br>Dråbebeh.<br>Dråbebeh.<br>Dråbebeh.<br>Dråbebeh.<br>Filaske<br>Flerdos.beh.<br>Flerdos.b.<br>Fuljini sp                                                                                                    |                      |
| Navn ▲<br>Achromycin<br>Achromycin<br>DrugQ "test10.11kl.<br>15.22JSM"<br>DrugS2<br>minitestus test<br>Noisette<br>Paralleltest 2                   | Lægemiddel-<br>form ±         kapsler, hårde         kapsler, hårde         badevand, koncentreret         sårstift         injektions-/infusionsvæske,         bukkaltabletter         tabletter til mundskyllevæsl  | ۱۹         ۱۹           ۲         ۲           ۲         ۲           ۲         ۲           ۲         ۲           ۲         ۲           ۲         ۲           ۲         ۲           ۲         ۲           ۲         ۲           ۲         ۲           ۲         ۲           ۲         ۲           ۲         ۲           ۲         ۲           ۲         ۲           ۲         ۲           ۲         ۲           ۲         ۲           ۲         ۲           ۲         ۲           ۲         ۲           ۲         ۲           ۲         ۲           ۲         ۲           ۲         ۲           ۲         ۲           ۲         ۲           ۲         ۲           ۲         ۲           ۲         ۲           ۲         ۲           ۲         ۲           ۲         ۲                                                                                                    | y         ce           y         ce           0         ng           1         ng           1/1         nl           20         ng           1/1         nl           20         ng           1/1         nl           1/1         nl           20         mg           21         nl                                                                                                    | ORTRYD IN           MT-nr.           00406           00406           00283           00283           12121           45672           66666                 | Varenr.           532634    | ER TILFØ                                              | J         SEND           Pakningstyp         ■           ■         ■           ■         ■           ■         ■           ■         ■           ■         ■           ■         ■           ■         ■           ■         ■           ■         ■           ■         ■           ■         ■           ■         ■           ■         ■           ■         ■           ■         ■           ■         ■           ■         ■           ■         ■           ■         ■           ■         ■           ■         ■           ■         ■           ■         ■           ■         ■           ■         ■           ■         ■           ■         ■           ■         ■           ■         ■           ■         ■           ■         ■           ■         ■           ■         ■           ■ | pe<br>B              |
| Navn A<br>Achromycin<br>Achromycin<br>DrugQ "test10.11kl.<br>15.22JSM"<br>DrugS2<br>minitestus test<br>Noisette<br>Paralleltest 2<br>Paralleltest 4 | Lægemiddel-<br>form 1         kapsler, hårde         kapsler, hårde         badevand, koncentreret         sårstift         injektions-/infusionsvæske,         bukkaltabletter         tabletter til mundskyllevæske | Sty           250           250           10,           10,           25           emulsion           100           ke, opløsning         2 g           4 g                                                                                                    | r         ce           yr         ce           0         ng           1         ng           2         ng           1         ng           1         ng           1         ng           1         ng           1         ng                                                                                                    | ORTRYD IN           MT-nr.           00406           00406           00283           00025           12121           45672           66666           22222 | Varenr.           532634    | ER TILFØ                                              | J     SEND       Pakningstyp       ∎       Pakningstyp       ∎       Blister       Brev       Bæger       Cyl.amp.       Dråbebeh.       Dåse       Endos.beh.       Eng.pip.       Flerds.pump       Flerd.pump       Fyldt pen       Gasbeh.tst       Gasbeh.tst                                                                                                    |                      |

- Find det lægemiddel som den nye pakning skal tilknyttes, enten ved at bladre i listen eller ved hjælp af søgefunktionen. Bemærk at du på fanebladet "Ny pakning" kan søge efter DrugID, lægemiddel navn eller lægemiddelform. For at søge efter et MT-nummer skal du først trykke "Vis alle" og derefter bruge din browser søgefunktion.
- 2. Angiv det varenummer, du har modtaget samt pakningsstørrelse og pakningstype.
- 3. Vælg "Tilføj" eller "Send".
- 4. Ved valg af "Send" vises den nyoprettede pakning på fanebladet "Anmeld", og du kan nu aktivere pakningen (i kolonnen "Markedssituation") og herefter angive pris og leveringsevne. Bemærk, at du altid skal angive leveringsevne ved aktivering af nyoprettede pakninger. Til sidst vælger du "Send" på fanebladet "Anmeld".

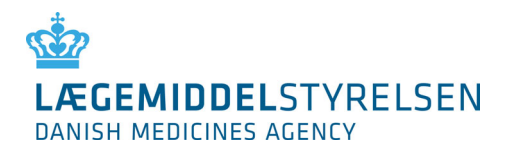

# 5.5 Nye pakninger

| LÆGEMIDDELS<br>DANISH MEDICINES AG |                                    | DKMAnet       | <b>Bruger:</b><br>Test Testesen<br><b>Tid på DKMA:</b><br>14:30:46 | Virksomi<br><u>Frisko A</u><br>Prisperio<br>3 dage 5  | hed:<br><u>/S</u><br>ide deadline:<br>i timer 30min | Kontakt: 🔜<br>Spørgsmål og                    | +45 44889525 Log<br>svar                                                         |
|------------------------------------|------------------------------------|---------------|--------------------------------------------------------------------|-------------------------------------------------------|-----------------------------------------------------|-----------------------------------------------|----------------------------------------------------------------------------------|
| iser og tilskud Læge               | emidler Bivirkning                 | ger og forsøg | Virksomhedstil                                                     | ladelser Medi                                         | cinsk udstyr Ad                                     | ministration                                  | Indsendt                                                                         |
| Priser og tilskud                  | - Priser og pa                     | kninger - a   | nmeldelser                                                         |                                                       |                                                     |                                               | Vejledning                                                                       |
| Anmeld Anmeldels                   | er (1) Ny pakni                    | ng Nye pakn   | inger (1) An                                                       | Gælde<br>uge 34<br><u>17-aug - :</u><br>dre ændringer | Pri<br>nde Kor<br>i-35 ug<br>30-aug <u>31-au</u>    | isperiode<br>mmende<br>e 36-37<br>ig - 13-sep | Âben for anmeldelse<br>uge 38-39<br><u>14-sep - 27-sep</u><br><u>Vis som PDF</u> |
|                                    |                                    |               |                                                                    |                                                       | FORTRYD IN                                          |                                               | R SEND                                                                           |
| 🕴 Navn 🔺 🛓                         | Lægemiddel-<br>form <mark>i</mark> | Styrke İ      | MT-nr. İ                                                           | Varenr. İ                                             | Pakningsstr.                                        | <mark>i</mark> Pakni                          | ngstype İ                                                                        |

Når du er klar til at sende de oprettede pakninger til Lægemiddelstyrelsen, vælger du fanebladet "Nye pakninger". Du kan i parentesen på fanebladet se hvor mange pakninger, du har liggende til afsendelse.

Inden du trykker på "Send", har du mulighed for at verificere ændringerne, samt rette, hvis nogle af oprettelserne er forkerte. Du har også mulighed for at benytte det røde kryds i venstre side, hvis en enkelt pakning skal slettes fra listen.

Tryk på "Send", hvis alle ændringer er korrekte.

Ved valg af "Send" vises den nyoprettede pakning på fanebladet "Anmeld", og du kan nu aktivere pakningen (i kolonnen "Markedssituation") og herefter angive pris og leveringsevne. Bemærk, at du altid skal angive leveringsevne ved aktivering af nyoprettede pakninger. Til sidst vælger du "Send" på fanebladet "Anmeld".

Når du har oprettet og aktiveret (markedsført) en ny pakning, vil den med det samme optræde som "oprettet" i dit sortiment. Ved at køre musen hen på det blå udråbstegn til højre for oversigten på "Anmeld", kan du se, at pakningen ud over at være oprettet også er prisanmeldt til næste åbne prisperiode.

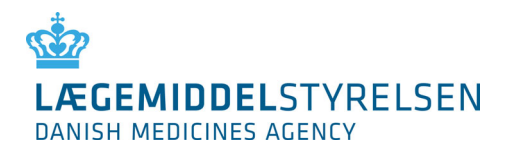

# 5.6 Andre ændringer

| Priser og tils | skud Lægemidler   | Bivirkninger og forsøg        | Virksomhedstilladelser      | Medicinsk udsty                                 | r Administration                                        | Indsendt                                                  |
|----------------|-------------------|-------------------------------|-----------------------------|-------------------------------------------------|---------------------------------------------------------|-----------------------------------------------------------|
| Priser o       | g tilskud - Prise | er og pakninger - a           | anmeldelser                 |                                                 |                                                         | <u>Vejledn</u>                                            |
| Anmeld         | Anmeldelser (0)   | Ny pakning Nye pak<br>SØG > 1 | 31<br>ninger (0) Andre ændr | Gældende<br>uge 36-37<br>-aug - 13-sep<br>inger | Prisperiode<br>Kommende<br>uge 38-39<br>14-sep - 27-sep | Åben for anmeldels<br>uge 40-41<br><u>28-sep - 11-okt</u> |
| MT-nr.         | Anavn 🗄           | Lægen                         | niddelform ፤                |                                                 | Styrke<br>1                                             | Pakningsstr.                                              |
| 00025          | DrugS2            | sårstift                      |                             |                                                 | 25 %                                                    | <u>Vis pakninger</u>                                      |
| 00030          | <u>Vanille</u>    | tablette                      | r                           |                                                 | 50 mg                                                   | <u>Vis pakninger</u>                                      |
| 00031          | Vanille-Jordbæ    | r bruseta                     | bletter                     |                                                 | 200 mg                                                  | Vis pakninger                                             |
| 00032          | Vanille-Chokola   | ade tablette                  | r                           |                                                 | 100 mg                                                  | <u>Vis pakninger</u>                                      |

For lægemidler, hvor virksomheden ønsker at lade en godkendt variationsansøgning træde i kraft med virkning fra perioden "Åben for anmeldelse", vælges det relevante lægemiddel ved det understregede link med lægemidlets navn. Derved fremkommer dette detaljebillede:

| LÆGEMID<br>DANISH MEDICI                         | DKMA<br>LÆGEMIDDELSTYRELSEN<br>DANISH MEDICINES AGENCY |                                        |                                    | <b>Bruger:</b><br>Test Testese<br><b>Tid på DKMA:</b><br>09:48:58 | Yirksomhed:<br>en <u>Frisko A/S</u><br>u: <b>Prisperiode deadline:</b><br>4 dage 10 timer 12min |                       |                                   | Kontakt: 💌<br>Spørgsmål og                                      | i Log a                                      |                          |
|--------------------------------------------------|--------------------------------------------------------|----------------------------------------|------------------------------------|-------------------------------------------------------------------|-------------------------------------------------------------------------------------------------|-----------------------|-----------------------------------|-----------------------------------------------------------------|----------------------------------------------|--------------------------|
| Priser og tilskud                                | Lægemidle                                              | r Bivirkning                           | jer og forsøg                      | Virksomheds                                                       | stilladelser M                                                                                  | edicinsk u            | dstyr Ad                          | ministration                                                    | Indsendt                                     |                          |
| Priser og tils                                   | skud - Pri                                             | ser og pal                             | kninger - a                        | anmeldelse                                                        | er - Andre a                                                                                    | endring               | er, deta                          | aljer                                                           | <u>v</u> .                                   | eiledning                |
| <b>Detaljer for an</b><br>Nedenfor bedes d       | <b>neldelse af</b><br>lu indtaste nye                  | æ <b>gemiddel</b> æ<br>e oplysninger e | <b>ndring</b><br>ller vælge at afi | registrere                                                        | Gae<br>uge<br><u>31-au</u> e                                                                    | e 36-37<br>9 - 13-sep | Pri<br>Kon<br>ugo<br><u>14-se</u> | <mark>speriode</mark><br>mmende<br>e 38-39<br><u>p - 27-sep</u> | Åben for ann<br>uge 40-<br><u>28-sep - 1</u> | neldelse<br>141<br>1-okt |
| Eksisterende oj                                  | plysninger                                             |                                        |                                    |                                                                   | Detaljer for a                                                                                  | nmeldels              | en                                |                                                                 |                                              | 1                        |
| Lægemidlets nav                                  | n i Parall                                             | eltest 7                               |                                    |                                                                   | Lægemidlets n                                                                                   | avn                   |                                   |                                                                 |                                              |                          |
| Lægemidlets forr                                 | n 🧾 transo                                             | lermalt system                         | 0                                  |                                                                   | Lægemidlets fo                                                                                  | orm                   |                                   |                                                                 |                                              |                          |
| Lægemidlets styr                                 | ke 🧾 7 g                                               |                                        |                                    |                                                                   | Lægemidlets s                                                                                   | tyrke                 |                                   |                                                                 |                                              |                          |
| MT indehaver 🔢                                   | Frisko                                                 | A/S                                    |                                    |                                                                   | MT indehaver                                                                                    |                       |                                   |                                                                 |                                              |                          |
| Repræsentant/PD                                  | Frisk                                                  | o A/S                                  | _                                  | -                                                                 | Repræsentant/                                                                                   | /PD                   |                                   |                                                                 |                                              |                          |
| MT-nummer i<br>3 Kontaktinforma<br>Telefonnummer | 26266<br>ation<br>1 70220                              | 212                                    |                                    |                                                                   | Andet(angiv hy                                                                                  | vilket)               |                                   |                                                                 |                                              | .:                       |
| Afregistrer læg<br>Afregistrér 🕅                 | emiddel/MT                                             | nummer (ma                             | nkedsføringst                      | illadelse tilba                                                   | gekaldes)                                                                                       |                       |                                   | A                                                               | NULLER                                       | SEND                     |

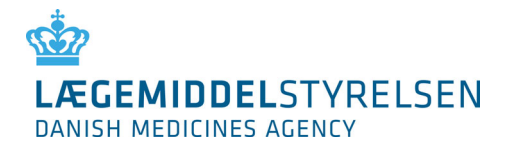

1. Indtast ændringerne fra godkendelsesbrevet/ene i højre side af formularen.

- a. Lægemidlets navn, form og styrke skal angives præcis som i godkendelsesbrevet.
- b. For ændringer vedrørende MT indehaver og Repræsentant skal virksomhedsnumrene angives under "Andet" Hvis både MAH og repræsentant skal ændres markeres dette i felterne MT indehaver og Repræsentant.
- c. Husk at tilføje alle Sagsnumre under "Andet".

2. Husk telefonnummer som Lægemiddelstyrelsen kan kontakte dig på.

*Obs! Det er den virksomhed, der afgiver et lægemiddel til en ny virksomhed, der er ansvarlig for at anmelde dette. Den overtagende virksomhed kan således ikke se lægemidlet i DKMAnet førend dette er sket.* 

*Obs! De ikke udfyldte felter i højre side, bliver automatisk udfyldt, med eksisterende tekst fra venstre side.* 

Obs!! Hvis du anmelder et navneskift (eller lignende) kan du godt oprette nye pakninger – vær blot opmærksom på, at lægemidlet først skifter navn efter periodeskiftet. Ved navneskift skal du således se efter markeringen 쓰(Udestående ændring) foran MT-nummeret på billedet "Priser og Tilskud" > "Priser og pakninger- anmeldelser" > under fanebladet "Ny pakning uge 36-37 uge 38-39 <u>31-aug - 13-sep</u> <u>14-sep - 27-sep</u> Anmeld Anmeldelser (0) Ny pakning Nye pakninger (0) Andre ændringer Her vil det nuværende navn stå Vis som PDF indtil navneændring træder i kraft FORTRYD INDTASTNINGER Pakningsstr Pakningstype Lægemiddel-form Styrke MT Navn 🔢 ٨ 6266 Paralleltest 7 transdermalt system 7 g • • PI-formular test 5 depottabletter 750 mg 55555

#### 5.6.1 Adresseændring af MAH eller Repræsentant

Når du skal anmelde en adresseændring på enten MAH eller repræsentant, så skal dette gøres under fanen "Andre ændringer" -> feltet "Andet". Her skriver du f.eks. "Ny adresse for MAH eller repræsentant og adressen".

Du skal have modtaget et godkendelsesbrev på ændring af adressen før end du kan anmelde det på DKMAnet. I feltet "andet" tilføjer du det sagsnummer der er noteret på godkendelsesbrevet og det virksomhedsnummer det skal flyttes til.

Er det et Centralt godkendt lægemiddel får man ikke et godkendelsesbrev. Her skal ændringen være godkendt hos EMA før end der kan anmeldes. I feltet "andet" tilføjer du, at det er godkendt hos EMA.

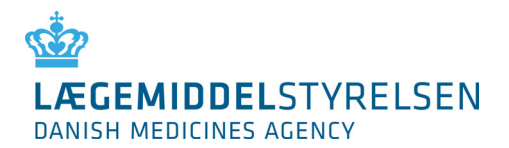

#### 5.6.2 Afregistrer et lægemiddel

Hvis du vælger "Afregistrér lægemiddel" skal du angive en årsagskode for afregistreringen. Herefter fremkommer en advarsel som sikrer, at du ikke afregistrerer lægemidlet ved en fejl.

```
Afregistrer lægemiddel/MT-nummer (markedsføringstilladelse tilbagekaldes)
Afregistrér
```

#### 5.6.3 Veterinære delpakninger

Når du skal anmelde en inderpakning/delpakning i en storpakning/multipakning, så skal du gøre det under fanen "Andre Ændringer" i feltet "Andet".

Her kan du for eksempel skrive: inderpaknings varenummer/delpaknings varenummer YYYYY skal påføres storpakning/multipakning XXXXXX.

*Obs! Pakningen skal stå som en delpakning hos VNR Finland med format, så det fremgår at det er en inderpakning. For eksempel YYYY/24xYYYY ml.* 

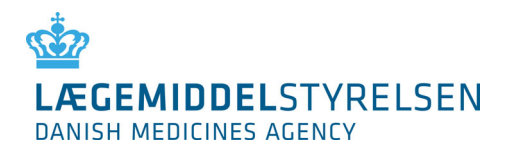

# 5.7 Filoverførsel

| LÆGEMIDDELSTYRELSEN<br>DANISH MEDICINES AGENCY                                                                | DKMAnet         Bruger:<br>Test Testesen         Virksomhed:<br>Frisko A/S           EMIDDELSTYRELSEN<br>MEDICINES AGENCY         Tid på DKMA:<br>14:02:22         Prisperiode deadline:<br>10 dage 5 timer 58min |                        |                                          |                                 | Kontakt: 🔀 +45 44889525 Log<br>Spørgsmål og svar |                                              |                                |  |
|----------------------------------------------------------------------------------------------------|----------------------------------------------------------------------------------------------------|------------------------|------------------------------------------|---------------------------------|--------------------------------------------------|----------------------------------------------|--------------------------------|--|
| Priser og tilskud Lægemidler Bivirkninge                                                                      | r og forsøg                                                                                                    | Virksomhedstilladelser | Medicinsk udstyr                         | Adm                             | inistration                                      | Indsendt                                     |                                |  |
| Priser og tilskud - Filoverførsel                                                                             |                                                                                                    |                        |                                          |                                 |                                                  | <u>v</u> .                                   | ejledning                      |  |
| Overfør ændringer<br>Overfør pris- og pakningsændringer til Lægemid<br>Vælg fil:<br>Gennemse Ingen fil valgt. | delstyrelsen.<br><mark>Overfør</mark>                                                                                                    | 31                     | Gældende<br>uge 36-37<br>-aug - 13-sep 1 | Prist<br>Komr<br>uge :<br>4-sep | periode<br>mende<br>38-39<br>- 27-sep            | Åben for ann<br>uge 40-<br><u>28-sep - 1</u> | neldelse<br>41<br><u>1-okt</u> |  |

Det er ofte en fordel at overføre anmeldelser ved hjælp af filoverførsel. I de tilfælde, hvor du har mange anmeldelser, er filoverførsel en hurtigere løsning. Den anden fordel er, at risikoen for fejl minimeres i og med, at du undgår manuel indtastning af data.

Vælg "Filoverførsel" under "Priser og tilskud" og tryk på "Gennemse". Du vil nu kunne vælge din XML-fil på din pc eller netværk. Tryk på "Overfør", når filen er valgt.

Når overførslen er afsluttet, får du en meddelelse om modtagelsen. Hvis overførslen er accepteret, vil du blive ført til siden "Oversigt". Vær opmærksom på, at alle data skal være helt korrekte i alle dataposter, for at filen bliver accepteret. Én enkelt datafejl (syntaksfejl og/eller forkert værdi) betyder, at hele overførslen bliver afvist.

| Priser og tilskud - Filoverførsel                                                                                                    |                                         |                                                        | <u>Vejledning</u>                                 |
|----------------------------------------------------------------------------------------------------|-----------------------------------------|--------------------------------------------------------|---------------------------------------------------|
| Information         Overførslen er gennemført!         Du føres nu til status-siden.         OK         ger til Lægemiddelstyrelsen.         Vælg fil       Der er ikke valgt nogen fil         Overfør         Paranova262135_83200_20240404.xml | Gældende<br>uge 14-15<br>01-apr 14-apr. | Prisperiode<br>Kommende<br>uge 16-17<br>15-apr 28-apr. | Åben for anmeldelse<br>uge 18-19<br>29-apr 12-maj |

Hvis du har ændringer til en enkelt eller flere af anmeldelserne fra den overførte fil, kan du vælge enten at overføre en ny fil med rettelser, eller du kan rette manuelt på siden Anmeld (se vejledning til Anmeld).

*Obs! Det er kun muligt at benytte filoverførsel ved Prisændringer og anmeldelse af nye pakninger, i hver sin XML- fil. Der kan ikke benyttes filoverførsel for "Andre Ændringer".* 

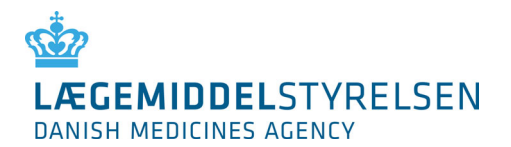

# 6. Indlægssedler

På <u>www.indlaegsseddel.dk</u> kan forbrugerne se indlægssedler på lægemidler. Du kan vedligeholde indlægssedler i funktionen "Indlægssedler":

| Pris           | er og tilskud 🛛 La                                                | ægemidle                       | r Bivirkninger og for                                  | søg Virksomhedstilladelser                  | Medicinsk udstyr | Adminis     | tration      | Indsendt            |              |
|----------------|-------------------------------------------------------------------|--------------------------------|--------------------------------------------------------|---------------------------------------------|------------------|-------------|--------------|---------------------|--------------|
| La             | ægemidler - :                                                     | Indlæg                         | ssedler                                                |                                             |                  |             |              | <u>Vejle</u>        | <u>dning</u> |
| i<br>La<br>Kli | e <b>gemiddelsortim</b><br>k på blyanten for a<br>lumane lægemidl | ent<br>t uploade e<br>ler Vete | SØG<br>en indlægsseddel eller ær<br>erinære lægemidler | ndre markedsføringsstatus                   |                  |             |              |                     |              |
|                | Virksomhed ^                                                      | MT-nr.                         | Lægemidlets navn<br>1                                  | Form İ                                      | Styrke(r)        | Status<br>1 | Rediger<br>1 | Dato for upload 🔢   |              |
|                | Frisko A/S                                                        | 406                            | Achromycin                                             | kapsler, hårde                              | 250 mg           | 0           | 1            |                     |              |
|                | Frisko A/S                                                        | 66666                          | Paralleltest 2                                         | tabletter til mundskyllevæske,<br>opløsning | 2 g              | 71 📀        | <i>_</i>     | 12-05-2015<br>14:39 |              |
|                | Frisko A/S                                                        | 26266                          | Paralleltest 7                                         | transdermalt system                         | 7 g              | 7, 0        | <i>_</i>     | 12-05-2015<br>15:40 |              |
|                | Frisko A/S                                                        | 25                             | DrugS2                                                 | sårstift                                    | 25 %             | 0           | <i>_</i>     |                     |              |
|                | Hansen Is A/S                                                     | 45671                          | Noisette                                               | bukkaltabletter                             | 1,1 kg           | 0           | <i>&gt;</i>  |                     |              |

Indlægssedler tilknyttes lægemidler med samme form med mulighed for at tilknytte en eller flere indlægssedler til de enkelte styrker inden for samme navn og form.

For at tilknytte en indlægsseddel trykkes på 🥕, hvorved følgende billede vises:

| LÆGEMIDDELSTYRELSEN<br>DANISH MEDICINES AGENCY                                                  | DKMAnet         | <b>Bruger:</b><br>Test Testesen<br><b>Tid på DKMA:</b><br>14:11:55 | ¥irksomhed:<br><u>Frisko A/S</u><br>Prisperiode dea<br>10 dage 5 time | i <b>dline:</b><br>r 49min | Kontakt: 🔛<br>Spørgsmål og | +45 4488952<br>svar     | 5 Log a    |
|-------------------------------------------------------------------------------------------------|-----------------|--------------------------------------------------------------------|-----------------------------------------------------------------------|----------------------------|----------------------------|-------------------------|------------|
| Priser og tilskud Lægemidler Bivirkning                                                         | er og forsøg    | ¥irksomhedstilladelser                                             | Medicinsk                                                             | udstyr /                   | Administration             | Indsendt                |            |
| Lægemidler - Indlægssedler - F                                                                  | Redigér         |                                                                    |                                                                       |                            | 2                          | <u>&lt; Tilbage Y</u>   | 'ejledning |
|                                                                                                 |                 |                                                                    |                                                                       |                            | А                          | NNULLER                 | GEM        |
| Upload en indlægsseddel eller skift markedsføri                                                 | ngsstatus, og ' | vælg så de styrker, det skal                                       | gælde for                                                             |                            |                            |                         |            |
| Basis-information                                                                               |                 |                                                                    | Styrker                                                               |                            |                            |                         |            |
| Virksomhed i Frisko A/S<br>Lægemidlets navn i Paralleltest 7<br>Form i                          | m               |                                                                    | MT-nr.                                                                | Styrk <mark>i</mark>       | e Status<br><mark>i</mark> | ¥algt<br><mark>i</mark> | L          |
| Markedsføringsstatus 🚺 Markedsført                                                              | - 1             |                                                                    | 26266                                                                 | 7 g                        | 77 🖉                       | <b>V</b>                | 3          |
| Seneste ændring 15-05-12 15:40<br>Indlægsseddel 1 Paralleltest_7_tran<br>Gennemse_ Ingen fil va | sderma 👧        | 2                                                                  |                                                                       |                            | _                          |                         | -          |

1. "Markedsført"/"Ikke-markedsført". Her kan der for lægemidler, der ikke er i Medicinpriser (f.eks. naturlægemidler), markeres hvilken markedssituation lægemidlet har.

*Obs! Funktionen er til oplysning for forbrugerne og har intet med lægemidlets godkendelsesstatus at gøre.* 

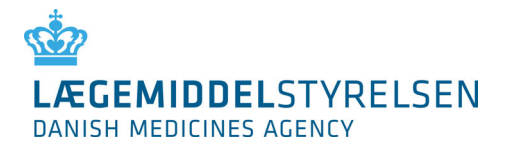

2. Se eksisterende indlægsseddel eller upload en ny ved tryk på Gennemse.

Obs! Indlægssedler skal være på dansk og være i PDF format. Layout og indhold er virksomhedens eksklusive ansvar.

3. Hvis der er flere styrker for det pågældende lægemiddelnavn og form kan du med markering i "Valgt" angive om indlægssedlen skal gælde for 1 eller flere styrker.

Tryk "Gem" hvis indlægssedlen skal vises på <u>www.indlaegsseddel.dk</u> eller "Annuller" hvis du fortryder.

| LEGEMIDD<br>DANISH MEDICINE  | ELSTYF<br>IS AGENCY | RELSEN                              | (MAnet          | <b>Bruger:</b><br>Test Testesen<br><b>Tīd på DKMA:</b><br>13:13:58 | <b>Virksomhed:</b><br>Frisko A/S<br>P <b>risperiode deadline:</b><br>4 dage 6 timer 47min |       | Kontakt: 🔛 +<br>Spørgsmål og sv | 45 44889525<br>ar                       | Log af                 |
|------------------------------|---------------------|-------------------------------------|-----------------|--------------------------------------------------------------------|-------------------------------------------------------------------------------------------|-------|---------------------------------|-----------------------------------------|------------------------|
| riser og tilskud             | Lægemidl            | er Bivirkninger o                   | g forsøg        | Virksomhedstilladelser                                             | Medicinsk udstyr                                                                          | Adm   | inistration I                   | ndsendt                                 |                        |
| Lægemidler -                 | Indlæ               | gssedler                            |                 |                                                                    |                                                                                           |       |                                 | Veile                                   | <u>Ining</u>           |
| Humane lægemin<br>Virksomhed | MT-nr.              | terinære lægemid<br>Lægemidlets nav | vn Form         | •                                                                  | Styrke(r) ▼                                                                               | Statu | 5▼ Rediger                      | Dato for                                |                        |
| Frisko A/S                   | 26266               | Paralleltest 7                      | transo          | dermalt system                                                     | 7 g                                                                                       | 7.0   | /                               | 12-05-2015<br>15:40                     |                        |
| virksomhed10                 | 21                  | DrugU                               | pulve<br>injekt | r og solvens til<br>ionsvæske, opløsning                           | 5 mg/ml                                                                                   | 7₹⊘   | /                               | 12-05-2015<br>17:14                     |                        |
| Smith and<br>Nephew          | 22222               | Paralleltest 4                      | tablet          | ter                                                                | 4 g                                                                                       | S Ind | lægssedlen er for               | rældet og du ska<br>er. Klik her for at | l uploade<br>se indlæi |
| Carte d'or                   | 3682                | Parametason-aceta                   | at injekt       | ionsvæske, opløsning, fyldt                                        | 2 MG/ML                                                                                   | 0     |                                 |                                         |                        |

Obs! Hvis der er en gul advarselstrekant på indlægssedlen betyder det, at du har ændret tilhørsforholdet mellem styrker og indlægssedler. Du kan f.eks. have valgt at uploade en indlægsseddel på én styrke uden at uploade en ny for en anden styrke.

*Obs! Når et lægemiddel har en indlægsseddel tilknyttet kan du ikke fjerne den igen. Du kan kun uploade en ny og bedre version.* 

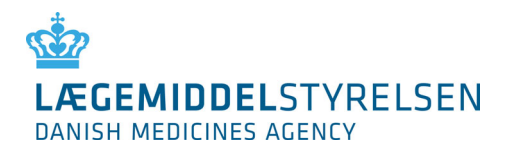

# 7. Administration

Det følgende er henvendt til Sikkerheds- og virksomhedsadministratorer. Virksomhedsbrugere har ikke adgang til funktionen Administration.

Administration indeholder følgende funktioner

- Opret VA (Virksomhedsadministrator)
- Opret VB (Virksomhedsbruger)

|                                    | DKMAnet<br>SEN         | <b>Bruger:</b><br>Test Testesen<br><b>Tid på DKMA:</b><br>13:56:55 | <b>Virksomhed:</b><br><u>Frisko A/S</u><br><b>Prisperiode d</b><br>4 dage 6 tim | l <b>eadline:</b><br>er 4min | Kontakt: 📨 +45 44889525<br>Spørgsmål og svar | Log af        |
|------------------------------------|------------------------|--------------------------------------------------------------------|---------------------------------------------------------------------------------|------------------------------|----------------------------------------------|---------------|
| riser og tilskud Lægemidler E      | Bivirkninger og forsøg | ¥irksomhedstilla                                                   | delser Medicins                                                                 | sk udstyr Admi               | nistration Indsendt                          |               |
| Administration - Bruger            | administration         |                                                                    |                                                                                 |                              | <u>Veil</u>                                  | <u>edninq</u> |
| Ret brugeroplysninger ved at vælge | en bruger fra listen   |                                                                    |                                                                                 |                              |                                              |               |
| test SØ                            | iG                     |                                                                    |                                                                                 |                              | OPRET VA OPRE                                | TVB           |
| Yirksomhedsnavn 🔺 İ                | Navn 🔢                 | Туре 🔢                                                             | Status <u>i</u>                                                                 | Sprog İ                      | Sidst rettet ፤                               |               |
| Frisko A/S                         | Test Testesen          | SA VA VB                                                           | Aktiv                                                                           | Dansk                        | 10-09-2015 12:11                             |               |
| Uisman IC A/C                      | To other source 2      | CA UA UD                                                           | AL.4.                                                                           | Deed                         | 10 00 0015 10.55                             |               |

Virksomheden skal udpege én sikkerhedsadministrator (SA). Det er kun muligt at have en sikkerhedsadministrator for hver virksomhed.

# 7.1 Oprette virksomhedsadministrator eller bruger

Efter at have valgt "Opret VA" eller "Opret VB" ses et side svarende til nedenstående:

|                                            | LSTYRELSEN<br>AGENCY    | DKMAnet      | Bruger:<br>Test Testesen<br>Tid på DKMA:<br>13:37:08 |                      | <b>Virksomhed</b> s<br>Frisko A/S<br>Prisperiode deadline:<br>4 dage 6 timer 23min | Kontakt: Spørgsmål og | 9 +45 44889525<br>  svar | Log of   |
|--------------------------------------------|-------------------------|--------------|------------------------------------------------------|----------------------|------------------------------------------------------------------------------------|-----------------------|--------------------------|----------|
| Priser og tilskud La                       | egemidler Bivirkning    | er og forsøg | Virksomhedstil                                       | ladelser             | Medicinsk udstyr                                                                   | Administration        | Indsendt                 |          |
| Administration                             | - Brugeradminis         | tration - F  | tedigér                                              |                      |                                                                                    |                       | Ye                       | iledning |
| Administration a                           | f Virksomhedsadminis    | trator       |                                                      |                      |                                                                                    |                       | FORTRYD                  | GEM      |
|                                            |                         |              |                                                      |                      |                                                                                    |                       |                          |          |
| Certifikatoplysni                          | nger                    |              | VA Administr                                         | ation                | VB Administrati                                                                    | ion                   |                          |          |
| Туре 🧘                                     | OCES 💌                  |              |                                                      |                      |                                                                                    |                       |                          |          |
| CVR-nummer 🧵                               |                         |              | Tilføj virkso                                        | omhed                |                                                                                    |                       |                          |          |
| RID 1                                      |                         |              | Virksomhed                                           | Hansen               | Is A/S 💽 🏹                                                                         | LFØJ                  |                          |          |
| Efter indtastning tje<br>findes i systemet | kkes der for om brugere | n allerede   |                                                      | Hansen<br>Frisko A   | Is A/S<br>/S                                                                       |                       |                          |          |
| Basisinformation                           |                         |              |                                                      | Carte d'<br>Smith an | or<br>nd Nephew                                                                    |                       |                          |          |
| Navn 1                                     |                         |              |                                                      | VIRKson              | nhed2                                                                              |                       |                          |          |
| Email 📕                                    |                         |              |                                                      |                      |                                                                                    |                       |                          |          |
| Telefon 💷                                  |                         |              |                                                      |                      |                                                                                    |                       |                          |          |
| Sprog 📕                                    | Dansk 💌                 |              |                                                      |                      |                                                                                    |                       |                          |          |
| Aktiv 🔢                                    |                         |              |                                                      |                      |                                                                                    |                       |                          |          |
| Sidst ændret 其                             |                         |              |                                                      |                      |                                                                                    |                       |                          |          |
| Sidst ændret af 其                          |                         |              |                                                      |                      |                                                                                    |                       |                          |          |
| Brugernavn 🚺                               |                         |              |                                                      |                      |                                                                                    |                       |                          |          |
|                                            |                         |              |                                                      |                      |                                                                                    |                       |                          |          |

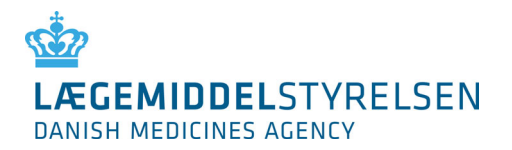

Ved oprettelse af nye brugere i din virksomhed skal du udfylde felterne under certifikatoplysninger og basisoplysninger, samt tilføje virksomhed, dette gælder for både VA'ere og VB'ere:

#### 7.1.1 Certifikatoplysninger

| Туре       | Væla typen af certifikat for virksomheden:                                            |
|------------|---------------------------------------------------------------------------------------|
| Type       | valg typen a certainat for virksonneach.                                              |
|            | OCES = Digitalt ID for danske virksomheder og privatpersoner (MitID).                 |
|            | LBC = Lukket brugergruppe certifikat. Oprettes efter aftale med Lægemiddelstyrelsen.  |
| CVR-nummer | Din virksomheds CVR-nummer, som fremgår af virksomhedens certifikat, og som           |
|            | certifikatet er knyttet til. CVR-nummer skal være 8 cifre.                            |
| RID        | RID-nummeret er tilknyttet det digitale ID. RID-nummeret er typisk 10 eller 13 cifre. |

#### 7.1.2 Basisinformation

| Navn            | Navn på brugeren                                                                              |
|-----------------|-----------------------------------------------------------------------------------------------|
| E-mail          | Brugerens e-mailadresse                                                                       |
| Telefon         | Telefonnummer til brugeren                                                                    |
| Sprog           | Vælg dansk eller engelsk i drop-down menu.                                                    |
|                 | Vær opmærksom på, at valget af sprog også styrer, om DKMAnet åbnes på dansk eller<br>engelsk. |
| Rettigheder     | Vælg, om brugeren skal have læse- eller skriverettigheder.                                    |
| Aktiv           | Marker, om brugeren skal aktiveres med det samme.                                             |
| Sidst ændret    | Udfyldes automatisk af DKMAnet.                                                               |
| Sidst ændret af | Udfyldes automatisk af DKMAnet.                                                               |

#### 7.1.3 Tilføj virksomhed

| Virksomhed | Indtast det 6 cifrede virksomhedsnummer og vælg tilføj. Hvis der er flere tilføjes de et ad gangen.                                                                                                    |
|------------|----------------------------------------------------------------------------------------------------|
|            | Hvis du har adgang til flere virksomhedsnumre, skal du vælge, hvilke(n) af disse,<br>brugeren skal have adgang til. Hvis der er flere forskellige adresser eller firmaer<br>tilknyttet, skal du vælge hvilken "Primær virksomhed", brugeren skal knyttes til. |

Når alle felter er udfyldt, vælger du "Gem". Brugeren vil herefter være oprettet og optræde på brugerlisten på fanebladet "Brugere".

Når brugere har fået tilknyttet en virksomhed ses de tilhørende funktionalitetsområder. Tildeling af Funktionalitetsområderne for VA'ere, giver VA'ere mulighed for at overfører tilsvarende rettigheder til VB'ere (og sig selv).

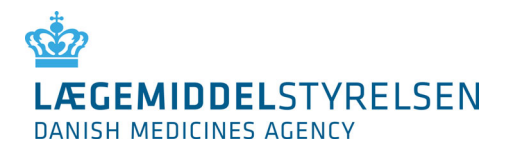

#### 7.1.4 Funktionalitetsområder

Vælg hvilke rettigheder, der skal gælde for den pågældende bruger. En bruger med læseadgang til Priser og Pakninger (P og p) kan ikke anmelde. En bruger med skriveadgang til P og p kan foretage alle typer anmeldelser omkring priser og sortiment.

Indlægsseddel adgang kan opdeles ift. sortiment for humane henholdsvis veterinære lægemidler.

| Priser og tilskud La  | egemidler   | Bivirkninger og forsøg | Virksomhedstilladels | er Medi        | cinsk udstyr | Administration      | Indser        | ndt      |
|-----------------------|-------------|------------------------|----------------------|----------------|--------------|---------------------|---------------|----------|
| Administration        | - Bruge     | eradministration - F   | Redigér              |                |              |                     |               | Veiledni |
| Administration a      | f Virksomt  | nedsadministrator      |                      |                |              | 1                   | FORTRY        | D GEN    |
|                       |             |                        |                      |                |              |                     |               |          |
| Certifikatoplysni     | nger        |                        | VA Administration    | O VB           | Administra   | tion                |               |          |
| Туре 🗼                | OCES 💌      |                        | Tilfei virksomhed    |                |              |                     |               |          |
| CVR-nummer            |             |                        | in the second second |                |              |                     |               |          |
| Efter indtastning tje | kkes der fo | r om brugeren allerede | Virksomhed VIRK      | somhedz        |              | in nu               | 83            |          |
| findes i systemet     |             |                        |                      | Tilk           | nyttede virl | csomheder           |               |          |
| Navo                  |             |                        | Virksomhedsnr.       | Virks          | omhedsnav    | n Adresse           | Han           | dling    |
| Email 1               |             |                        | 950315               | Hanse          | en Is A/S    | Sølvgade 7          | slet          |          |
| Telefon 1             |             |                        | 950314               | Frisko         | A/S          | Sølvgade 5          | slet          |          |
| Sprog 🔳               | Dansk       | •                      | 950329               | Carte          | d'or         | Sølvgade 2          | 3 <u>slet</u> |          |
| Aktiv 📕               |             |                        | Primær virksomh      | ed             |              |                     |               |          |
| Sidst ændret 🔳        |             |                        | Hansen Is A/S        | ]              |              |                     |               |          |
| Sidst ændret af 🚶     |             |                        | Serviceområder       |                |              |                     |               |          |
| Brugernavn 🚺          |             |                        |                      |                | Priser og T  | ilskud              |               |          |
|                       |             |                        | Virksomhedsnr.       | Pogp           | -læse Po     | gp-skrive G         | enerelt ti    | lskud    |
|                       |             |                        | 950315               | 10             | 0            | E                   | 1             |          |
|                       |             |                        | 950314               |                | -            | E                   | 1             |          |
|                       |             |                        | 950329               | 8              | 10           | E                   | 1             |          |
|                       |             |                        |                      |                | Lægemi       | iler                |               |          |
|                       |             |                        | Virksomhedsnr.       | Indlægs<br>hum | sedler 1     | ndlægssedler<br>vet | Parallel      | limport  |
|                       |             |                        | 950315               |                | 1            | -                   |               |          |
|                       |             |                        | 950314               | 8              | 1            | -                   |               |          |
|                       |             |                        | 950329               | 8              | 1            | 8                   |               |          |
|                       |             |                        |                      | Bi             | virkninger o | g forsøg            |               |          |
|                       |             |                        | Virksomhedsnr.       | Klini          | ske forsøg   | Follow-up bit       | virkninge     | er i     |
|                       |             |                        | 950315               | 10             |              |                     |               |          |
|                       |             |                        | 950314               |                |              | 13                  |               |          |
|                       |             |                        | 950329               | 12             |              | 13                  |               |          |
|                       |             |                        |                      | Vie            | rksomhedsti  | lladelser           |               |          |
|                       |             |                        | Virksomhedsnr.       | GMP            | GDP De       | tailforhandling     | EUF           | GLP      |
|                       |             |                        | 950315               |                | 8 8          |                     |               |          |
|                       |             |                        | 950314               |                | 0 0          |                     | 13            |          |
|                       |             |                        | 950329               |                | 0 0          |                     | 23            | 10       |
|                       |             |                        |                      |                | Madiciast    | detur               |               |          |
|                       |             |                        | Virksomhedsor.       | B              | egistrering  | k Eksportcertifik   | at            |          |
|                       |             |                        | 950315               |                |              |                     |               |          |
|                       |             |                        | 950314               |                |              |                     |               |          |
|                       |             |                        |                      | -              | -            |                     |               |          |
|                       |             |                        | 950329               | E              |              |                     |               |          |

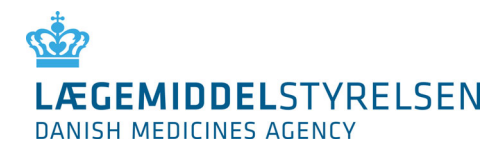

# 7.2 Administration af brugere

|                                    | DKMAnet                | <b>Bruger:</b><br>Test Testesen<br><b>Tid på DKMA:</b><br>13:56:55 | <b>Virksomhed:</b><br><u>Frisko A/S</u><br><b>Prisperiode d</b><br>4 dage 6 time | eadline:<br>er 4min | Kontakt: 👿 +45 44889525<br>Spørgsmål og svar | Log af |
|------------------------------------|------------------------|--------------------------------------------------------------------|----------------------------------------------------------------------------------|---------------------|----------------------------------------------|--------|
| Priser og tilskud Lægemidler I     | Bivirkninger og forsøg | /irksomhedstilla                                                   | delser Medicins                                                                  | k udstyr Admi       | nistration Indsendt                          |        |
| Administration - Bruger            | administration         |                                                                    |                                                                                  |                     | Vejle                                        | dning  |
| Ret brugeroplysninger ved at vælge | en bruger fra listen   |                                                                    |                                                                                  |                     |                                              |        |
| test Sg                            | íG                     |                                                                    |                                                                                  |                     | OPRET VA OPRET                               | VB -   |
| Virksomhedsnavn 🔺 🥫                | Navn İ                 | Type 🔢                                                             | Status 🧾                                                                         | Sprog 🔢             | Sidst rettet 🔢                               |        |
| Frisko A/S                         | Test Testesen          | SA VA VB                                                           | Aktiv                                                                            | Dansk               | 10-09-2015 12:11                             |        |
| Hisman als A/S                     | Tectbruger07           |                                                                    | A1.45.                                                                           | Develo              | 10 00 0015 10.55                             |        |

Brugeradministration viser en liste med virksomhedens brugere. Din egen konto står først på listen og er markeret med gul. Listen indeholder både aktive og inaktive brugere, idet alle brugeroplysninger skal gemmes af hensyn til persondataloven samt datasikkerheden.

Alle brugere, som oprettes, får tilknyttet en bruger-id, som genereres automatisk af systemet ud fra brugerens navn. Dette bruger-id muliggør, at der oprettes brugere med samme navn, men at det stadig er muligt at skelne mellem, hvilken bruger, der har anmeldt på DKMAnet.

Senere ændringer i en brugers navn ændrer ikke ved bruger-ID'et.

Brugere kan findes frem i kolonnen "Navn" eller ved hjælp af søgefeltet.

Ved klik på brugerens navn åbner siden "Redigér".

Siden, der åbner, er den samme som bruger-oprettelsessiden. Forskellen er blot, at alle data for brugeren er udfyldt i felterne.

Du har nu mulighed for at:

- 1. Rette relevante data (e-mail, telefon)
- 2. Skifte sproget i brugerens grænseflade (dansk/engelsk)
- 3. Aktivere brugeren ved at markere "Aktiv"-feltet
- 4. Deaktivere brugeren ved at fjerne markering i "Aktiv"-feltet
- 5. Fjerne adgange til virksomheder (dvs. virksomhedsnumre)
- 6. Tilføje adgange til virksomheder (dvs. virksomhedsnumre)

Vælg "Gem" for at gemme rettelserne eller "Fortryd" for at annullere ændringerne. Har du valgt "Gem", vil du automatisk blive dirigeret over til brugeroversigten.

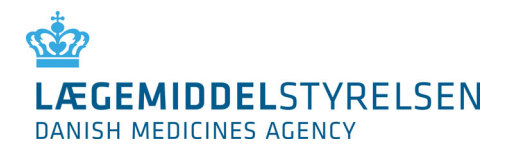

# 8. Ændringslog

| Dato    | Version | Ændring                                                                                                    |
|---------|---------|----------------------------------------------------------------------------------------------------|
| 03-2025 | 01      | <ul> <li>Afsnit "Før arbejdet kan påbegyndes" – Tekst opdateret efter<br/>overgangen til MitID Erhverv.</li> <li>Afsnit 4.12 "Oversigt" – Indhold opdateret.</li> <li>Afsnit 5.4 "Ny pakning" – Tekst opdateret; ingen ændringer i proces.</li> <li>Afsnit 5.7 "Filoverførsel" – Tekst opdateret; ingen ændringer i proces.</li> <li>Afsnit 7 "Administration" – Tekst opdateret; ingen ændringer i proces</li> <li>Generelle justeringer – Tekst gennemgået og tilpasset, så angivelser<br/>stemmer overens med DKMAnet.</li> <li>Indholdsfortegnelse – Opdateret.</li> <li>Forside – Dato for opdatering tilføjet.</li> <li>Ændringslog – Tilføjet</li> </ul> |